# VISUAL QUICKSTART GUIDE

Get up and running in no time!

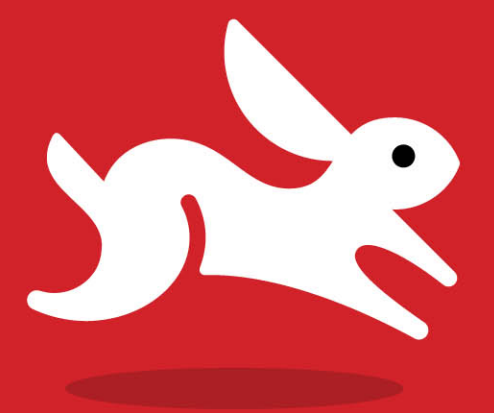

# Microsoft Office 2011

for Mac

STEVE SCHWARTZ

LEARN THE QUICK AND EASY WAY!

Visual QuickStart Guide

### Microsoft Office 2011 for Mac

Steve Schwartz

Peachpit Press 1249 Eighth Street Berkeley, CA 94710 510/524-2178 510/524-2221 (fax)

Find us on the Web at www.peachpit.com. To report errors, please send a note to errata@peachpit.com. Peachpit Press is a division of Pearson Education.

Copyright © 2011 by Steve Schwartz

Executive editor: Clifford Colby Editor: Kathy Simpson Production editor: David Van Ness Compositor: Steve Schwartz Indexer: Emily Glossbrenner Interior design: Peachpit Press Cover design: RHDG / Riezebos Holzbaur Design Group, Peachpit Press Logo Design: MINE<sup>™</sup> www.minesf.com

### Notice of Rights

All rights reserved. No part of this book may be reproduced or transmitted in any form by any means, electronic, mechanical, photocopying, recording, or otherwise, without the prior written permission of the publisher. For information on getting permission for reprints and excerpts, contact permissions@peachpit.com.

### Notice of Liability

The information in this book is distributed on an "As Is" basis without warranty. While every precaution has been taken in the preparation of the book, neither the author nor Peachpit shall have any liability to any person or entity with respect to any loss or damage caused or alleged to be caused directly or indirectly by the instructions contained in this book or by the computer software and hardware products described in it.

### Trademarks

Many of the designations used by manufacturers and sellers to distinguish their products are claimed as trademarks. Where those designations appear in this book, and Peachpit was aware of a trademark claim, the designations appear as requested by the owner of the trademark. All other product names and services identified throughout this book are used in editorial fashion only and for the benefit of such companies with no intention of infringement of the trademark. No such use, or the use of any trade name, is intended to convey endorsement or other affiliation with this book.

ISBN-13 978-0-321-75126-3 ISBN-10 0-321-75126-4

987654321

Printed and bound in the United States of America

# Contents at a Glance

|               | Introduction            |
|---------------|-------------------------|
|               |                         |
| PART I: GETT  | ING STARTED             |
| Chapter 1:    | Introducing Office 2011 |
| Chapter 2:    | Office Basics           |
| Chapter 3:    | Working with Graphics   |
| PART II: MIC  | ROSOFT WORD             |
| Chapter 4:    | Introducing Word 2011   |
| Chapter 5:    | Document Formatting     |
| Chapter 6:    | Text Formatting         |
| Chapter 7:    | Creating Tables         |
| Chapter 8:    | Working in Other Views  |
| Chapter 9:    | Other Word Features     |
| PART III: MIC | ROSOFT EXCEL            |
| Chapter 10:   | Spreadsheet Essentials  |
| Chapter 11:   | Modifying Worksheets    |
| Chapter 12:   | Formulas and Functions  |
| Chapter 13:   | Working with Tables     |
| Chapter 14:   | Charts and Graphs       |
| Chapter 15:   | Database Techniques     |
| Chapter 16:   | Sharing Workbooks       |

# PART IV: MICROSOFT POWERPOINT

| Chapter 17: | Creating a Presentation    | • | • | • | • | • | • | • | • | • | • | 287 |
|-------------|----------------------------|---|---|---|---|---|---|---|---|---|---|-----|
| Chapter 18: | Charts and Tables          | • | • | • |   | • |   | • | • | • |   | 305 |
| Chapter 19: | Wrapping up a Presentation | • |   | • |   | • | • | • | • | • |   | 317 |

# PART V: MICROSOFT OUTLOOK

| Chapter 20: | Introducing Outlook | 5  |
|-------------|---------------------|----|
| Chapter 21: | Email               | 7  |
| Chapter 22: | Contacts            | '1 |
| Chapter 23: | Calendar            | 7  |
| Chapter 24: | Tasks               | )1 |
| Chapter 25: | Notes               | 3  |
| Chapter 26: | My Day              | 21 |

# **PART VI: ADVANCED TOPICS**

| Chapter 27: | Combining Office Data        | 427 |
|-------------|------------------------------|-----|
| Chapter 28: | Office 2011 and the Internet | 439 |
| Chapter 29: | The Office Web Apps          | 447 |
|             | Index                        | 463 |

# Table of Contents

| Introduction. |  |  |  |  |  |  |  |  |  |  |  |  | xii |
|---------------|--|--|--|--|--|--|--|--|--|--|--|--|-----|
|               |  |  |  |  |  |  |  |  |  |  |  |  |     |

# **PART I: GETTING STARTED**

| Chapter 1 | Introducing Microsoft Office 2011 1 |
|-----------|-------------------------------------|
|           | About Word                          |
|           | About Excel                         |
|           | About PowerPoint                    |
|           | About Outlook                       |
|           | Office 2011 Editions                |
| Chapter 2 | Office Basics                       |
|           | Launching Office Applications       |
|           | Using Galleries                     |
|           | Creating a New Document             |
|           | Using Templates                     |
|           | Opening Saved Documents             |
|           | Saving Your Work                    |
|           | Common Office Elements              |
|           | Working with Text                   |
|           | Using the Format Painter            |
|           | Undoing and Redoing Actions         |
|           | Setting Magnification               |
|           | Managing Windows                    |
|           | Customizing Office                  |
|           | Working in Other Languages          |
|           | Flagging Documents for Follow-Up    |
|           | Getting Help                        |
|           | Quitting an Office Application      |

| Chapter 3 | Working with Graphics.                 | 43 |
|-----------|----------------------------------------|----|
|           | About Adding Images and Objects        | 44 |
|           | Inserting Photos and Pictures          | 45 |
|           | Adding Clip Art.                       | 47 |
|           | Drawing Shapes and Lines               | 49 |
|           | Inserting Movies                       | 51 |
|           | Creating WordArt                       | 53 |
|           | Resizing, Moving, and Rotating Objects | 54 |
|           | Aligning and Distributing Objects      | 56 |
|           | Object Layers and Dynamic Ordering     | 57 |
|           | Setting Text Wrap                      | 59 |
|           | Image Editing                          | 60 |

# PART II: MICROSOFT WORD

| Chapter 4 | Introducing Word 2011                                                                                                    |
|-----------|----------------------------------------------------------------------------------------------------|
|           | The Word Interface                                                                                                    |
| Chapter 5 | Document Formatting                                                                                                    |
|           | Paper Size and Orientation98Margins00Headers and Footers010Page Numbers03Inserting Page Breaks04Creating Multiple Sections05Multiple Columns.07 |
| Chapter 6 | Text Formatting                                                                                                    |
|           | Character Formatting110Paragraph Formatting112Using Word Styles123                                                                              |

| Chapter 7     | Creating Tables                                                                                                    | 131                                                                              |
|---------------|----------------------------------------------------------------------------------------------------|----------------------------------------------------------------------------------|
|               | Creating a Basic Table                                                                                                    | 132<br>133<br>134<br>136<br>137<br>138<br>139<br>140<br>141<br>142<br>143<br>144 |
| Chapter 8     | Working in Other Views                                                                                                    | 145                                                                              |
|               | Outline View .       .         Notebook Layout View .       .         Publishing Layout View .       .         Full Screen View .       . | 146<br>148<br>154<br>164                                                         |
| Chapter 9     | Other Word Features                                                                                                    | 165                                                                              |
|               | Adding a Cover Page                                                                                                    | 166<br>167<br>169<br>172                                                         |
| PART III: MIC | CROSOFT EXCEL                                                                                                    |                                                                                  |
| Chapter 10    | Spreadsheet Essentials                                                                                                    | 175                                                                              |

| napter 10 | Spreadsheet Essentials            | 175 |
|-----------|-----------------------------------|-----|
| •         | Creating a New Workbook           | 176 |
|           | The Excel Interface               | 178 |
|           | Worksheet Navigation              | 181 |
|           | Entering Data                     | 182 |
|           | Filling Cells with a Series       | 183 |
|           | Editing Cell Data                 | 184 |
|           | Finding and Replacing Data        | 185 |
|           | Adding Cell Comments              | 187 |
|           | Naming Cell Ranges                | 188 |
|           | Importing Data from a Text File   | 190 |
|           | Working with Workbooks            | 192 |
|           | Printing Worksheets and Workbooks | 201 |
|           |                                   |     |

| Chapter 11 | Modifying Worksheets                | 205        |
|------------|-------------------------------------|------------|
|            | Setting Column and Row Sizes        | 206<br>208 |
|            | Working with Large Sheets.          | 212        |
|            | Worksheet Formatting                | 214        |
|            | Shapes and Pictures                 | 222        |
|            | Special Characters                  | 226        |
| Chapter 12 | Formulas and Functions              | 227        |
|            | Formula Basics                      | 228        |
|            | About Precedence                    | 230        |
|            | Using Functions                     | 231        |
|            | Working with Formula Builder        | 234        |
|            | Copying a Formula to Adjacent Cells | 236        |
|            | Correcting Formula Errors           | 237        |
|            | Common Excel Functions              | 240        |
| Chapter 13 | Working with Tables                 | 241        |
|            | About Tables                        | 242        |
|            | Creating a Table                    | 243        |
|            | Entering and Editing Data           | 244        |
|            | Formatting a Table                  | 245        |
|            | Changing a Table's Size             | 246        |
|            | Filtering a Table                   | .247       |
|            | Sorting a Table                     | 248        |
|            | Calculated Columns                  | 249        |
|            | Adding a Total Row                  | 250        |
|            | Data Validation                     | 251        |
| Chapter 14 | Charts and Graphs                   | 253        |
|            | Chart Elements                      | 254        |
|            | Creating Charts                     | 255        |
|            | Modifying Charts                    | 257        |
|            | Adding Trendlines.                  | 263        |
|            | Creating Sparklines                 | 264        |

| Database Techniques              | 265                                                                                                    |
|----------------------------------|----------------------------------------------------------------------------------------------------|
| Creating a Database              | 266<br>267<br>268<br>271                                                                                                    |
| Sharing Workbooks                | 275                                                                                                    |
| Publishing Excel Data on the Web | 276<br>278<br>279<br>281<br>285                                                                                                    |
|                                  | Database Techniques.         Creating a Database         Using a Form for Data Entry         Database Operations         Database Operations         Working with External Databases         Sharing Workbooks         Publishing Excel Data on the Web         Sharing Workbooks on a Network         Tracking Changes         Protecting Your Data         Removing Personal Information |

# PART IV: MICROSOFT POWERPOINT

| Chapter 17 | Creating a Presentation            | 287 |
|------------|------------------------------------|-----|
|            | Starting a Presentation            | 288 |
|            | About Views                        | 289 |
|            | Adding and Deleting Slides         | 290 |
|            | Adding Text to Slides              | 291 |
|            | Working with Text Boxes            | 292 |
|            | Adding Images to Slides            | 293 |
|            | Adding SmartArt Graphics           | 295 |
|            | Working with Placeholders          | 297 |
|            | Slide Backgrounds                  | 298 |
|            | Changing Theme Colors or Fonts     | 302 |
|            | Saving and Reusing a Custom Design | 303 |
|            | Saving Presentations               | 304 |
| Chapter 18 | Charts and Tables                  | 305 |
|            | Creating a Chart                   | 306 |
|            | Chart Appearance Options           | 308 |
|            | Formatting Chart Elements          | 312 |
|            | Exploding a Pie Chart              | 313 |
|            | Creating Stock Charts              | 314 |
|            | Adding a Table to a Slide          | 316 |

| Chapter 19 | Wrapping up a Presentation          | 317 |
|------------|-------------------------------------|-----|
|            | Using the Slide Sorter              | 318 |
|            | Adding Transitions                  | 320 |
|            | Within-Slide Animation              | 322 |
|            | Adding Audio                        | 324 |
|            | Creating Handouts and Speaker Notes | 326 |
|            | Rehearsing the Presentation         | 328 |
|            | Running a Slide Show                | 329 |
|            | Using Presenter View                | 330 |
|            | Broadcasting a Presentation         | 331 |
|            | Saving a Presentation as a Movie    | 333 |
|            | Saving a Presentation to iPhoto     | 334 |

# **PART V: MICROSOFT OUTLOOK**

| Chapter 20 | Introducing Outlook                     | 335 |
|------------|-----------------------------------------|-----|
|            | The Outlook Interface                   | 336 |
|            | Navigating Outlook                      | 339 |
|            | Outlook and the Toolbox                 | 340 |
|            | Filtering and Searching                 | 341 |
| Chapter 21 | Email                                   | 347 |
|            | Setting up an Account                   | 348 |
|            | Creating and Sending Mail               | 350 |
|            | Sending Attachments                     | 352 |
|            | Incoming Email                          | 353 |
|            | Replying to Email                       | 356 |
|            | Forwarding Messages                     | 357 |
|            | Checking Spelling                       | 358 |
|            | Organizing the Mail                     | 360 |
|            | Managing Mailing Lists                  | 366 |
|            | Handling Junk Mail                      | 367 |
|            | Email Security                          | 368 |
|            | Backing up Email and Other Outlook Data | 369 |
|            | Printing Messages                       | 370 |

| Chapter 22 | Contacts                                                                                                    | 371                                                   |
|------------|----------------------------------------------------------------------------------------------------|-------------------------------------------------------|
|            | Adding Contacts.Adding a Photo to a Contact RecordDeleting Contacts.Exchanging Contact InformationAddressing Mail from Contacts ViewCreating Contact GroupsPrinting the Contacts List.Synchronizing Contacts with an iPod, iPhone, or iPad | 372<br>376<br>.377<br>378<br>380<br>381<br>382<br>384 |
| Chapter 23 | Calendar                                                                                                    | 387                                                   |
|            | Viewing the Calendar                                                                                                    | 388<br>390<br>392<br>393<br>394<br>396<br>398<br>400  |
| Chapter 24 | Tasks                                                                                                    | 401                                                   |
|            | Creating Tasks                                                                                                    | 402<br>404<br>405<br>407<br>409<br>410<br>412         |
| Chapter 25 | Notes                                                                                                    | 413                                                   |
|            | Creating Notes                                                                                                    | 414<br>416<br>. 417<br>419<br>420                     |

| Chapter 26               | My Day                          | 421                                                                       |
|--------------------------|---------------------------------|---------------------------------------------------------------------------|
|                          | Launching My Day                | 422<br>423<br>424<br>425<br>426                                           |
| PART VI: AD              | VANCED TOPICS                   |                                                                           |
| Chapter 27               | Combining Office Data           | 427                                                                       |
|                          | Copying, Linking, and Embedding | 428<br>435<br>436<br>438                                                  |
|                          |                                 |                                                                           |
| Chapter 28               | Office 2011 and the Internet    | 439                                                                       |
| Chapter 28               | Office 2011 and the Internet    | <b>439</b><br>440<br>445<br>446                                           |
| Chapter 28<br>Chapter 29 | Office 2011 and the Internet    | 439<br>440<br>445<br>446<br>447                                           |
| Chapter 28<br>Chapter 29 | Office 2011 and the Internet    | 439<br>440<br>445<br>446<br>447<br>448<br>449<br>456<br>458<br>459<br>461 |

# Introduction

Welcome to *Microsoft Office 2011 for Mac: Visual QuickStart Guide*. In the pages that follow, you'll find all the information and instructions needed to quickly become productive with Office 2011.

Like other titles in the *Visual QuickStart* series, this book was written primarily as a reference. Unlike a book on a single program, however, this one covers four major applications. Rather than discuss every command and procedure in excruciating detail (as you'd expect in a one-program book), this book focuses on commands and procedures you're most likely to actually use.

# **About This Book**

This is a book for beginning to intermediate users of Microsoft Office 2011. If you're using Office for the first time, switching from the Windows to the Mac version, or already know the basics but want to get more out of your investment in Office, this book is for you. If you learn better from step-by-step instructions and lots of graphic examples than from reference manuals that merely describe what the commands do, this book is also for you. Most of all, if you know what you want to do and want to get started in the shortest possible time, this book is definitely for you.

I've worked hard to create a book that will let you turn to the directions for any procedure, learn what it does, and do it yourself. A screen shot illustrates every significant step. The goal is to give you the information you need to make you productive as quickly as possible. Along the way, you'll find tips that offer helpful information about many of the procedures.

To make it easy for you to find the information you need at any given moment, the book is divided into sections called parts.

- Part I provides an introduction to essential Office procedures.
- Parts II through V are devoted to the core Office applications: Word, Excel, PowerPoint, and Outlook (with My Day).
- Part VI presents topics relevant to all the core Office applications: combining Office data, using Office on the Internet, and using the Office Web Apps.

# **Command Conventions**

Office 2011's implementation of the Ribbon provides a new place where you can find and execute Office commands—in addition to menus, toolbars, floating windows, panels and panes, dialog boxes, contextual menus, and keyboard shortcuts.

# Menu commands

In this book, menu components are separated by the greater than (>) symbol.

menu name > command

*Example:* "To forward a selected message, choose Message > Forward" (A.

*Explanation:* Open the Message menu and choose the Forward command.

menu name > submenu > command

*Example:* "To forward the same message as an attachment, choose Message > Forward Special > As Attachment" **(B**.

*Explanation:* Open the Message menu and choose As Attachment from the Forward Special submenu.

# **Ribbon commands**

Ribbon components are separated by a colon (:). When choosing a command from a drop-down menu on the Ribbon, the menu-specific components are separated by the > symbol.

Ribbon tab: group: command

*Example:* "To format selected text as boldface, click Home:Font:Bold" **G**.

*Explanation:* In the Font group on the Home tab, click the Bold icon.

Ribbon tab : group : icon > menu item

*Example:* "To set 1" margins for the document, choose Layout: Margins : Margins > Normal" **D**.

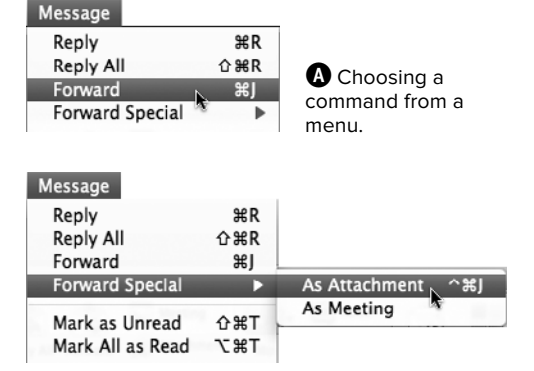

B Choosing a command from a submenu.

| A Home       |    | Layo | out | D   | ocume |
|--------------|----|------|-----|-----|-------|
|              | E  | Font | i.  |     |       |
| Cambria (Bod | y) | -    | 12  | -   | Âa ▼  |
| BIU          | -  | ABC  |     | A . | АВЙ - |

Bold command

Clicking a Ribbon icon.

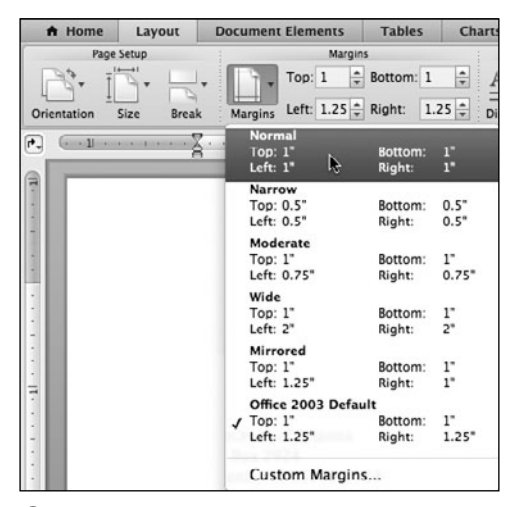

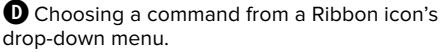

*Explanation:* Switch to the Layout tab. In the tab's Margins group, click the Margins icon and choose Normal from the drop-down menu.

Note that whether a menu command or a Ribbon command is being described, the components are always presented in their proper order.

**(IIP)** Unlike Word, PowerPoint, and Excel, Outlook doesn't divide its tabs into named groups. Therefore, its commands are more compact, such as "Click Home: Delete to delete the selected message."

# Toolbars, panels, floating windows, dialog boxes, and contextual menus

To prevent commands for these elements from being confused with menu or Ribbon commands, the commands are written out in plain text, such as this: "On the Indents and Spacing tab of the Paragraph dialog box, choose a paragraph alignment from the Alignment drop-down menu."

# **Keyboard shortcuts**

A command may also have an associated keyboard shortcut that executes the command as though it had been chosen from a menu, toolbar, or the Ribbon. The convention is to show keyboard shortcuts in plain text, such as "Press Command-V to paste the most recently copied or cut item."

# Too many commands, too little space

Over the years, many programs have expanded to offer users multiple ways of performing a command or procedure. With this flexibility, however, can come confusion. In previous editions of this book (as well as my other Peachpit titles), I've prided myself on detailing all the possible ways you might execute a particular command. Knowledge is power, right?

But with Office 2011's addition of the Ribbon, it occurs to me that:

- There may now be as many as half a dozen ways to execute some commands.
- Rather than helping you by allowing you to pick the most convenient method from all possible command-execution methods, I may inadvertently be adding to or creating the confusion.
- Presenting every imaginable option takes up a lot of page space and may, in fact, detract from the presentation.

Based on my new assumption that you don't want or need to know all the ways that you can choose every command, this book will try to limit the presented options to two or three. At a minimum, I'll list the menu and Ribbon commands—assuming that both exist. Keep in mind that you should still explore the available toolbars, dialog boxes, panes, and panels to see if there's a more convenient method of executing a command.

Similarly, try right-clicking selected text and objects. Microsoft provides many contextual menus that appear in response to a right-click. You may find right-clicking to be quicker than scouring Ribbon tabs, checking menus, and memorizing keyboard shortcuts.

# **About the Author**

During his lengthy computer-industry career, Dr. Steve Schwartz has dedicated himself to educating computer users and helping them become productive with the software that's so pervasive in their business, school, and personal lives.

Steve was formerly editor-in-chief and chief methodologist for *Software Digest*, business editor for MACazine, and technical services director for Funk Software—where he provided technical support to a customer base of 750,000, trained Funk and Lotus Development personnel, directed QA, and wrote user manuals.

In addition, Steve has written hundreds of articles for computer magazines such as *Macworld*, *PCWorld*, and *Computerworld*. Since becoming a full-time author in 1990, Steve has written almost 60 books on computer and game topics. He is Peachpit Press' primary author for Microsoft Office.

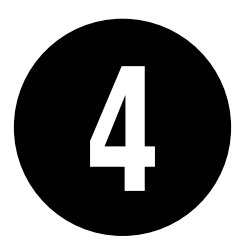

# Introducing Word 2011

Expanding on the material in Chapter 2, this chapter covers additional elementary features that are specific to Word. While you can get along fine without mastering the material in this chapter, a familiarity with it will make your Word experience more productive.

Other chapters in Part II: Microsoft Word explain document and text formatting; designing tables; working in other views to create outlines, notebooks, and publications; and employing more advanced features to create documents for business and school.

# **In This Chapter**

| The Word Interface 7         | 2 |
|------------------------------|---|
| Entering Text 7              | 6 |
| Editing: Beyond the Basics 7 | 9 |
| Proofing Your Work 8         | 8 |
| Tracking Changes 9           | 2 |
| Printing Word Documents 9    | 4 |

# **The Word Interface**

If this is the first time you've used Word, begin by familiarizing yourself with the Word window and its components (). They'll be referred to throughout Part II of this book.

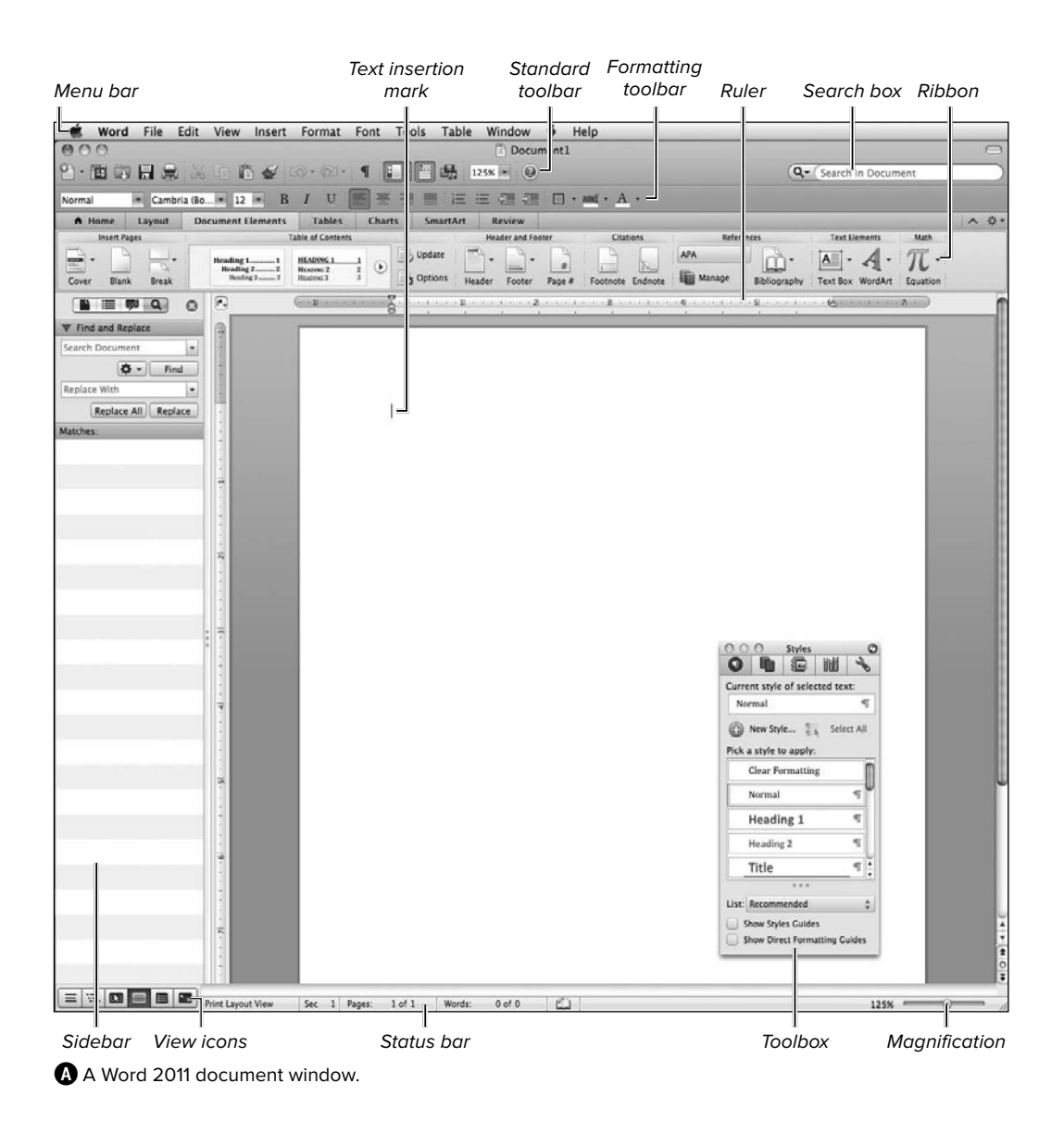

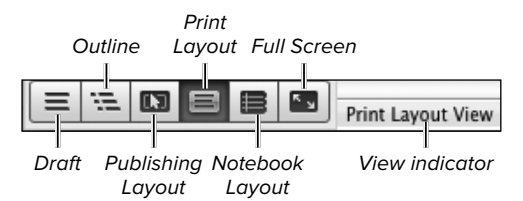

B You can switch to most views by clicking an icon at the bottom of the document window.

| View              |  |
|-------------------|--|
| Draft             |  |
| Web Layout        |  |
| Outline           |  |
| ✓ Print Layout    |  |
| Notebook Layout   |  |
| Publishing Layout |  |
| Full Screen       |  |

**(**You can also change views by choosing a command from the top part of the View menu.

# **Changing views**

Different views enable you to work with or view a document in different ways. You can pick from Draft, Web Layout, Outline, Print Layout, Notebook Layout, Publishing Layout, and Full Screen views (see **Table 4.1**).

# To change views:

Do one of the following:

- Click an icon in the bottom-left corner of the document window B.
- Choose a view from the View menu O.

**(IIP)** Web Layout view is only accessible from the View menu.

To use "click and type" (discussed later in this chapter), you must be in Print Layout, Web Layout, or Notebook Layout view.

| View              | Purpose                                                                                                    |
|-------------------|----------------------------------------------------------------------------------------------------|
| Draft             | Shows text formatting in a simplified page layout that lends itself well to most standard writing tasks                                            |
| Outline           | Shows the document's structure and allows you to rearrange text by dragging headings                                                               |
| Print Layout      | Shows the document as it will look when printed, including the page borders, margins, headers and footers, columns, and frames that contain images |
| Web Layout        | Shows the document as it would appear in a Web browser                                                                                             |
| Notebook Layout   | Used to quickly record notes and ideas (both in text and audio form)                                                                               |
| Publishing Layout | Allows you to use layout tools to create complex documents, such as newsletters, brochures, and flyers                                             |
| Full Screen       | Dedicates the full screen to reading or editing the current Word document                                                                          |

### TABLE 4.1 Word Document Views

# **Changing the magnification**

Depending on the resolution setting in Displays System Preferences, what you're working on, and your eyesight, you may want to increase or decrease the magnification of the current document. Choose a new setting from the menu on the Standard toolbar **(D**, drag the slider at the bottom of the document window **(A)**, or choose View > Zoom **(E)**.

# Showing/hiding toolbars

As is the case in all Office 2011 applications, you can show or hide individual toolbars whenever you like by choosing the toolbar's name from the View > Toolbars submenu. Checked toolbars are displayed; unchecked ones are hidden.

# **Using the Sidebar**

In Office 2008, the navigation pane had Thumbnail and Document Map tabs that enabled you to quickly jump to key locations in the current document. In Office 2011, the navigation pane has been renamed the *Sidebar* and contains two new tabs to help you navigate documents: Reviewing Pane and Search Pane.

# To use the Sidebar:

- To show the Sidebar (1), choose a pane from the View > Sidebar submenu or the Sidebar icon on the Standard toolbar.
- - ► Thumbnail Pane. Displays miniature representations of document pages.
  - Document Map Pane. Displays headings in the current document.

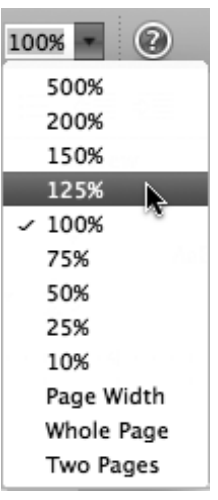

• You can choose a new magnification from this Standard toolbar menu.

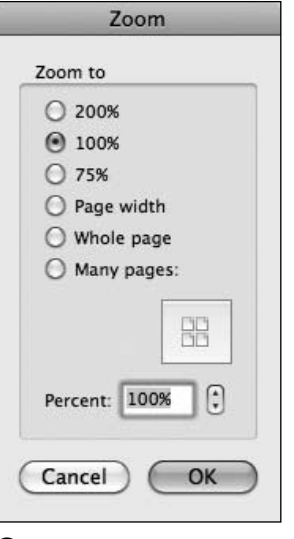

• You can select a common magnification or set a specific one in the Zoom dialog box.

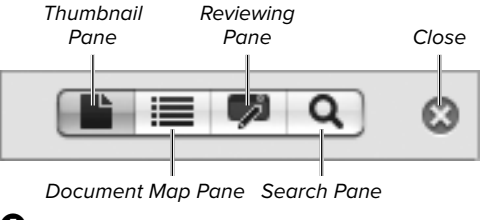

Click a tab to select a Sidebar component to use.

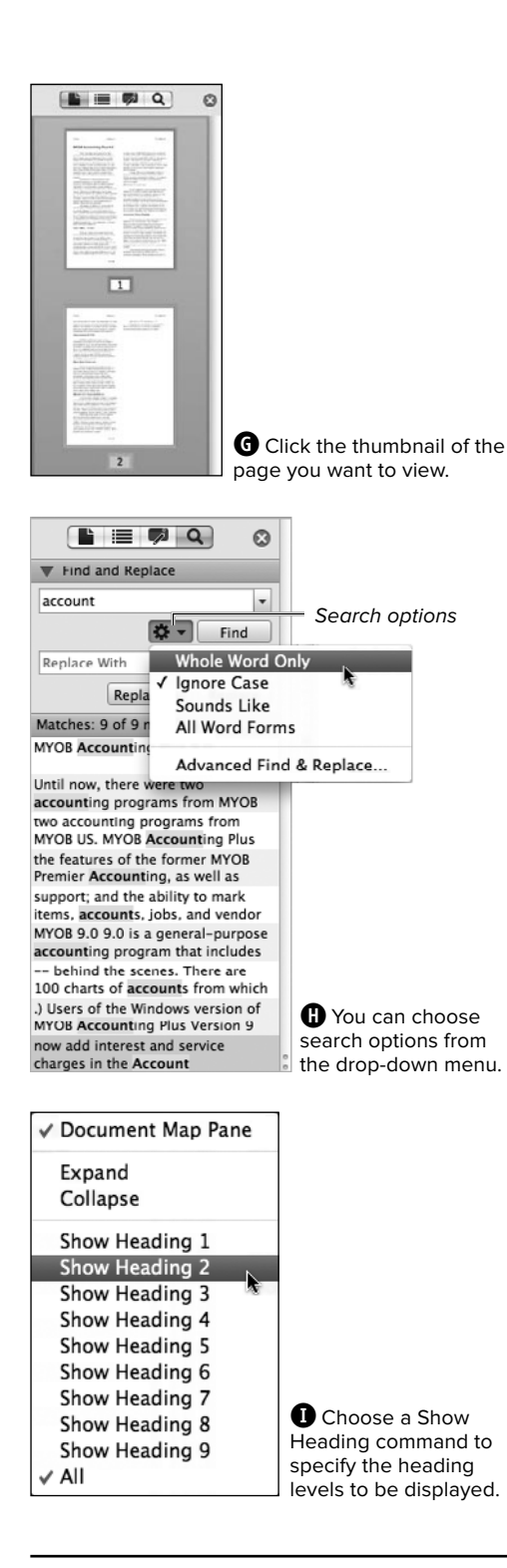

- Reviewing Pane. Displays all changes made to the document when track changes is enabled.
- Search Pane. Search for text within a document or perform a find/replace.
- **3.** To move to a new location in the current document, do one of the following:
  - Thumbnail Pane. Click a page thumbnail G.
  - Document Map Pane. Click a heading.
  - Reviewing Pane. Double-click a change.
  - Search Pane. Type a search string. As you type, Word lists all matches and highlights them in the document. You can restrict matches by choosing an option from the drop-down menu (). Click any match.
- To dismiss the Sidebar, click the close icon .

To change Sidebar panes, click the tab of a different pane. You can also choose the pane from the Sidebar icon's drop-down menu on the Standard toolbar or from the View > Sidebar submenu.

**(IIP)** You can change the Sidebar's width by dragging the divider on the right side of the pane.

**(II)** In Document Map view, you can control the specific heading levels displayed by rightclicking in the Sidebar **(1)**. Choose a Show Heading command to display all headings at that level or higher. You can also expand and collapse heading levels as needed.

# **Entering Text**

If you're new to computing, you'll find that entering text in a word-processing document is only a little different than using a typewriter—different but much simpler.

As in most computer programs, the blinking vertical line (called the *text insertion mark*) indicates where the next character you type will appear. Type as you would with a typewriter. The main differences include the following:

- You press Return only to begin a new paragraph—not to begin a new line in the same paragraph.
- You'll note that the lines of a paragraph are automatically adjusted to include as many words as possible. This occurs via a feature called *word wrap*. If you add or delete text in a paragraph, the entire paragraph rewraps to accommodate the changes.
- Typing a word-processing document doesn't have to be a linear process—as it must with a typewriter. For example, although you can backspace over errors by pressing Delete, you can also just *select* incorrect text and type over it. The first character you type automatically deletes the selected text.
- You can click anywhere within existing text to change the text insertion mark. Then you can insert more text at that spot, correct an error, or perform edits.

# **Correcting Letter Case Errors**

Has this happened to you? You accidentally press Caps Lock instead of Shift and now your newly typed text reads **SUSAN JONES**. Or while entering mailing addresses, your assistant decides not to bother with capitalization.

You can fix many such errors by selecting the text and choosing a correction from the Home:Font:Change Case menu.

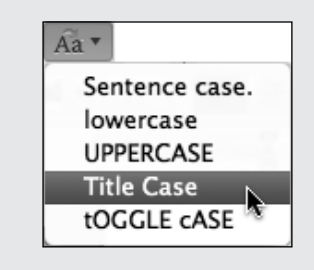

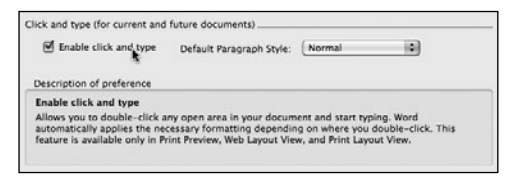

A Enable click and type in the Edit preferences.

Ξ

B The click and type cursor changes to show the paragraph formatting that will be applied.

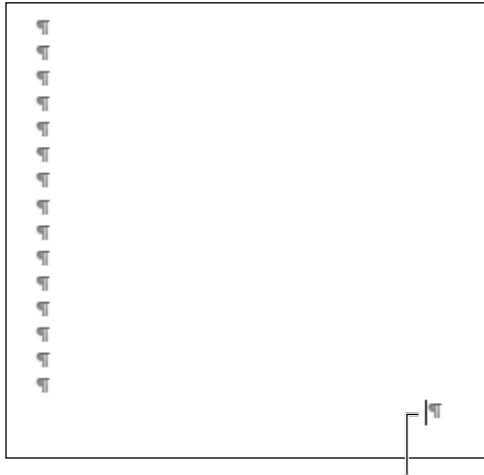

Text insertion mark

**(6)** With Show all nonprinting characters enabled (as explained in the next section), you can see the blank paragraphs that Word has inserted.

# **Click and type**

*Click and type* is a Word feature that you can think of as a form of automatic paragraph formatting. You can click in any blank area of your document to enter text at that spot. In a new document, for example, you could click near the right margin or halfway down the page. Click and type is available in Print Layout, Web Layout, and Notebook Layout views.

# To enable and use click and type:

- Choose Word > Preferences. The Word Preferences dialog box appears.
- 2. Click the Authoring and Proofing Tools: Edit icon to display the Edit preferences.
- Near the bottom of the dialog box, ensure that Enable click and type is checked (), and click OK.
- Switch to a view in which click and type is supported: Print Layout, Web Layout, or Notebook Layout.
- **5.** Move the cursor to a blank spot on the page where you'd like to type.

As you move, the cursor changes shape to reflect the type of paragraph formatting that will be applied to the text **B**. The shapes include align left, align right, center, left indent, left text wrap, and right text wrap.

**6.** Double-click to set the text insertion mark and begin typing.

Word inserts the necessary blank paragraphs and tabs to fill the document to the beginning of the new text **©**.

# Showing/hiding nonprinting characters

Whether you're entering, editing, or proofing text, it can be helpful to see the normally invisible, *nonprinting characters*: spaces, tabs, returns, and line breaks **①**. Displaying nonprinting characters is very useful when you're looking for multiple tab characters where only one should be or when you're trying to eliminate incorrect punctuation, such as blank paragraphs or extra spaces between words or sentences.

You can show or hide these characters as you work on any Word document. See Table 4.2 for a list of nonprinting characters.

# To show/hide nonprinting characters:

Click the Show all nonprinting characters icon on the Standard toolbar <sup>(3)</sup>.

**(II)** The Show all nonprinting characters (¶) icon works as a toggle. Click it once to show nonprinting characters; click it again to hide them.

(IP) Showing nonprinting characters is very useful in the proofing/editing stage—*after* you've finished the writing. Having these characters visible while *creating* a document, on the other hand, can be distracting.

| ī | <ul> <li>In the Formatting Palette, choose a font</li> </ul> |
|---|--------------------------------------------------------------|
|   | and size from the Name and Size drop-down                    |
|   | lists (Figure 3.7). 𝔄                                        |
|   |                                                              |

Tab

Space Paragraph (Return)

**D** When displayed, nonprinting characters are a light blue.

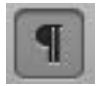

 $\ensuremath{\textcircled{}}$  The Show all nonprinting characters icon is the paragraph symbol (§ ).

### TABLE 4.2 Nonprinting Characters

| Symbol   | Character                             |
|----------|---------------------------------------|
| . (dot)  | Space                                 |
| 36       | Tab                                   |
| 90)<br>1 | Line break (new line, same paragraph) |
| T        | End of paragraph                      |

# **Selecting Partial Words**

If you find that you're automatically selecting entire words when trying to select partial ones, the reason is that a Word Preferences setting is getting in the way.

You can change this setting by following these steps:

- 1. Choose Word > Preferences.
- In the Word Preferences dialog box, click the Author and Proofing Tools: Edit icon.
- **3.** Remove the check mark from When selecting, automatically select entire word, and click OK.

When selecting, automatically select entire word

# Editing: Beyond the Basics

Some basic editing techniques were discussed in Chapter 2. In this section, you'll learn to search for and replace text, use Office's AutoText feature to automatically enter text for you, and use smart buttons to speed common editing and formatting tasks.

# Finding and replacing text

You can instruct Word to search for and optionally replace words or phrases. For example, if you can't remember the page on which you referred to Apple's annual report, you could perform a find on the phrase **annual report**. Or suppose your company recently changed its name from Johnson Plumbing Supplies to Widgets Inc. Using the Replace command, you can replace every instance of the old name with the new one.

There are *three* ways to conduct a search in Word 2011: using the search box at the top of the document window, performing an Advanced Find and Replace in a dialog box, or performing a find or find/replace in the Search Pane of the Sidebar. See **Table 4.3** for a list of special Find/Replace options.

| Option                | Description                                                                                                    |
|-----------------------|----------------------------------------------------------------------------------------------------|
| Match case            | Finds words that contain the same combination of upper- and lowercase characters                                                         |
| Find whole words only | Finds only complete words (for example, "art" finds only "art," not "artist")                                                            |
| Use wildcards         | Allows you to enter a code to specify a special character combination in search strings (for example, ? will match any single character) |
| Sounds like           | Finds text that sounds like the search string                                                                                            |
| Find all word forms   | Finds all variations of the chosen word (for example, "apple" and "apples")                                                              |

### TABLE 4.3 Special Find/Replace Options

# To find text using the search box:

 Click in the search box, choose Edit > Find > Find, or press Command-F.

The cursor is positioned in the search box.

2. Type a search string (A).

As you type, Word highlights all matching instances in the document.

- **3.** Scroll through the document to find the match for which you're searching or click the arrow icons to move from one match to the next.
- 4. To end the search, click the Clear icon.

**(IP)** Letter case is ignored when performing a search box find and matches can be found anywhere within a word. For example, if you enter am as the search string, a match would be found in am, American, and camel.

TD To transition to a Search Pane find or a replace, choose a command from the search box's drop-down menu **B**.

# To find text using Advanced Find and Replace:

 Choose Edit > Find > Advanced Find and Replace.

The Find and Replace dialog box appears.

- 2. Type a search string in the Find what box ().
- 3. Do either of the following:
  - To find the next instance of the search string, click the Find Next button.

Word searches for the string, starting from the current text insertion mark.

 To find and highlight all matches 

 click the Highlight all items found in check box, choose an option from its drop-down menu (such as Main Document), and click Find All.

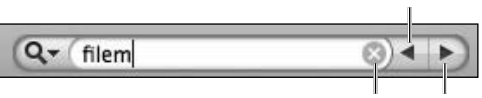

Clear Next

Previous

Type as many characters as necessary to correctly identify matches.

| Menu<br>I               |       |
|-------------------------|-------|
| Q+ (filem               | ⊗∢ ►) |
| List Matches in Sidebar |       |
| Replace                 | -     |

**B** To perform a find or find/replace in the Sidebar, choose either of these commands.

Course string

|               | Find and Replace                                |
|---------------|-------------------------------------------------|
|               | Find Replace Go To                              |
| Find what:    | llen                                            |
| ring what. [] | je                                              |
| rind what. [  | Highlight all items found in: Current Selection |
|               | Highlight all items found in: Current Selection |

**G** Enter the text you want to find in the Find what box.

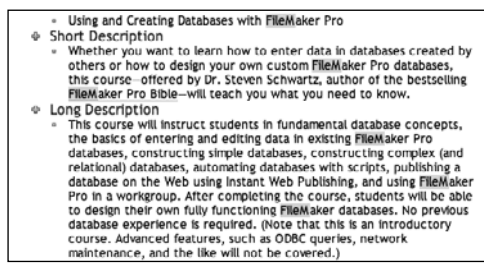

D Optionally, Word can highlight every match.

|                        | Find Replace Go To            |   |
|------------------------|-------------------------------|---|
| Find what:<br>Options: | Apple Computer<br>Search Down | • |
| Replace with:          | Apple                         |   |
|                        |                               |   |

**(**) Type the search text in the Find what box and the replacement text in the Replace with box.

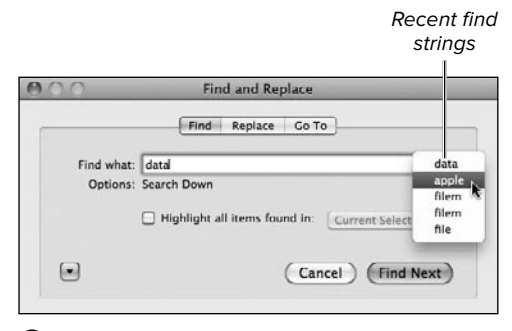

 When performing a find or a replace, you can select recently used search strings from the dropdown menus.

- To search for the next occurrence of the text (when searching for individual instances), click Find Next. Repeat as necessary to find other matches.
- **5.** When you're done searching, click the Cancel or Close button.

# To replace text using Advanced Find and Replace:

 Choose Edit > Find > Advanced Find and Replace.

The Find and Replace dialog box appears **(**.

- Click the Replace tab, and type a search string in the Find what box and a replacement string in the Replace with box 1.
- 3. Click the Find Next button.

Word searches for the text. If a match is found, it's highlighted in the document.

- 4. Do one of the following:
  - Click Replace to replace the text and search for the next instance, if any.
  - Click Find Next to ignore this instance and search for the next occurrence.
  - Click Replace All to simultaneously replace all matches.
- **5.** Repeat step 4 until you're done or until Word has finished searching.
- **6.** Click Cancel or Close to dismiss the dialog box.

When performing a find or find/replace, you can repeat a recent search by clicking the arrow to the right of the Find what text box (). Search terms you've previously used appear in a drop-down list. The arrow to the right of Replace with provides a list of the recently used replacement text strings.

continues on next page

Click the triangle in the bottom-left corner of the Find and Replace dialog box to display additional search options **G**. For instance, finds are normally case-insensitive. To find terms that match a specific capitalization, click the Match case check box. To hide the extra search options, click the triangle again.

**(ID)** To specify a search direction (down, up, or all) or to search all open documents rather than just the active one, choose an option from the drop-down menu at the top of the expanded search options **(G)**.

You can also base a search on a font, effect, or style by choosing options from the Format drop-down menu (). For example, you could replace all instances of Helvetica text with Arial by specifying the fonts and leaving the Find what and Replace with boxes empty. To later clear formatting from the find or replace criteria, click the No Formatting button.

To include a special character (such as a tab or paragraph mark) in a search string, choose a character from the Special menu **①**. The symbol for the character is automatically added to the search string, such as ^t for a tab.

| 0.0        | Find and Replace                                |
|------------|-------------------------------------------------|
|            | Find Replace Go To                              |
| Find what: | data                                            |
| Options:   | Search Down                                     |
|            | Highlight all items found in: Current Selection |
| G          | Coursel (Find March                             |
|            | Cancel Pind Next                                |
| Search     |                                                 |
| Current D  | ocument Down                                    |
| Match c    | ase                                             |
| Find wh    | ole words only                                  |
| Use wild   | lcards                                          |
| Find all   | word forms                                      |
| Find       |                                                 |
| No For     | natting Format A Special A                      |
| CHOPOIL    | special V                                       |
|            |                                                 |

G Click the triangle to expand the dialog box to show advanced search options (see Table 4.3 at the beginning of this section).

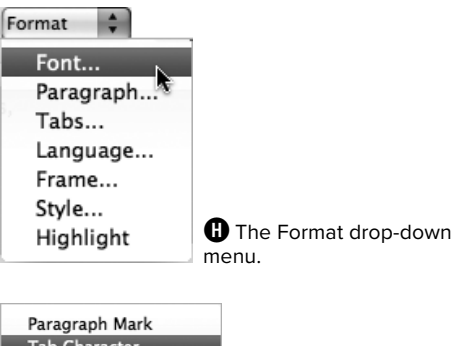

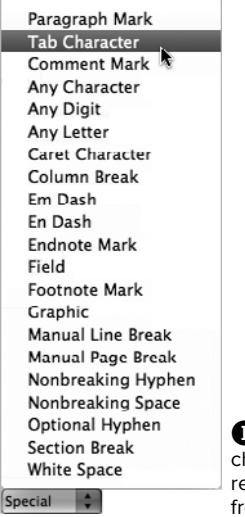

To include a special character in a find or replace string, choose it from the Special menu.

| Find and                    |            |
|-----------------------------|------------|
| Expand/Collapse Replace tab | Close      |
|                             |            |
|                             | 0          |
|                             | 6          |
| Find and Replace            |            |
|                             |            |
| Search Document             | -          |
|                             | - Contract |
| 🔅 👻 🛛 Find                  | 1          |
| Developer Micele            |            |
| Replace with                | -          |
| Daminan All Damin           |            |
| Replace All Repla           | ce         |
| Matches:                    | 1          |
|                             |            |

• Show or hide the search criteria by clicking the triangle icon.

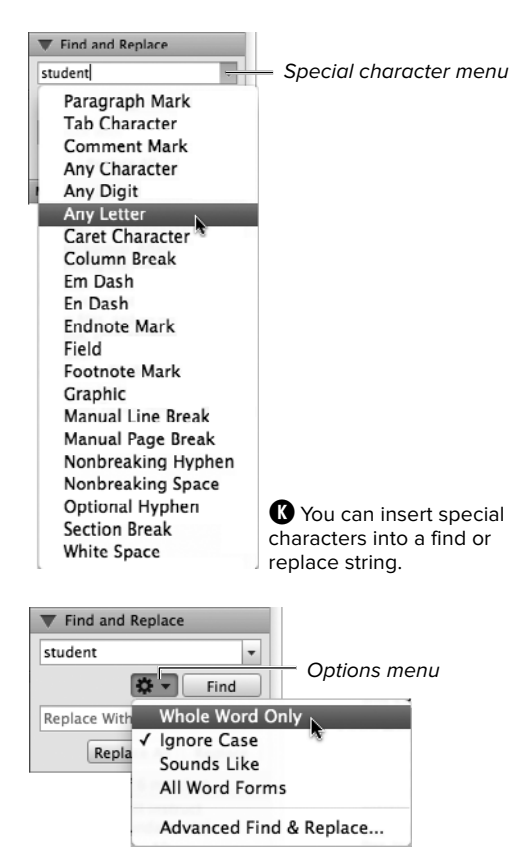

• You can restrict the search results by choosing additional options.

# To find text using the Search Pane:

- **1.** Open the Search Pane by doing one of the following:
  - Choose View > Sidebar > Search Pane.
  - Choose Search Pane from the Sidebar icon on the Standard toolbar.
  - If the Sidebar is already open, click the Find and Replace tab above it.
- Expand the search area by clicking the triangle beside Find and Replace ①.
- **3.** Type a search string in the Find box.

As you type, Word lists matches in the Search Pane and highlights them in the document.

- Optional: To insert a special character into the search string (such as a tab or wildcard), choose it from the Find box's menu ().
- 5. Optional: Choose additional search criteria from the drop-down menu **①**.
- 6. To go to a match, do any of the following:
  - To jump to a specific match, click the match text in the Search Pane.
  - To review all matches in order from the text insertion mark, repeatedly click the Find button.
  - To randomly review the matches, manually scroll the document.
- 7. To end the search, click the Sidebar's close icon **①**.

# To replace text using the Search Pane:

- 1. Perform steps 1–5 of "To find text using the Search Pane," earlier in this section.
- Enter a replacement text string in the Replace box ①. Note that you can insert special characters in the replacement string in the same manner as with the find string ③.
- 3. Do one of the following:
  - Step through the matches. To find the first match (searching from the text insertion mark), click Find. If the instance is one that you want to replace, click Replace. Word replaces the text and moves to the next match.
  - Replace a particular instance. Click the instance in the Matches section of the Search Pane and click Replace.
  - Replace all instances. Click Replace All to simultaneously replace all matches with the replacement text.
- **4.** When you're finished, click the Sidebar's close icon **1**.

# Automatically entering text

The AutoText feature is designed to help you avoid repetitive typing. AutoText lets you quickly insert any amount of frequently used text into a document—from one word to multiple paragraphs.

# To create an AutoText entry:

 In the active document, select the text from which you want to create an Auto-Text entry.

The selected text must consist of at least five characters.

2. Choose Insert > AutoText > New.

The Create New AutoText dialog box appears and suggests a name  $\mathbf{W}$ .

| _       | Create New AutoText                                      |
|---------|----------------------------------------------------------|
| Word wi | ill create an AutoText entry from the current selection. |
| Name:   | FileMaker Pro                                            |
|         | Cancel OK                                                |

**W** The Create AutoText dialog appears and suggests a name for the new entry. Edit it as desired.

# Lesson Out FileMaker Pro 1. What Is a FilemDatabase?

Whenever you type characters that may be an AutoText entry, you are offered the opportunity to insert it.

|                                                                                                    | AutoCorrect                                                                                                    |                      |
|----------------------------------------------------------------------------------------------------|----------------------------------------------------------------------------------------------------|----------------------|
| < ► 8.W                                                                                                    |                                                                                                    | Q                    |
| /Forward Show All                                                                                                    |                                                                                                    | Search Word Preferen |
| Automatically correct spelling and<br>AutoCorrect Math Auto<br>Show AutoComplete tip for Au<br>Minclude courtesy tile when inserting o<br>Include suffix when inserting of<br>Include suffix when inserting of<br>To accept the AutoComplete tip, p | formatting as you type<br>SCorrect AutoFormat a<br>toText and dates<br>erting contacts<br>sontacts<br>phone numbers<br>oress Return | is You Type AutoText |
| Enter AutoText entries here:                                                                                                    | Preview                                                                                                    |                      |
| Filename<br>Filename<br>Filename and path<br>In reply to:                                                                                                    | CieMaker S                                                                                                    | Pro                  |
| ( Add ) (                                                                                                    | Delete                                                                                                    | Insert               |
|                                                                                                    | Delete                                                                                                    |                      |
| Look in: All active templates                                                                                                    |                                                                                                    |                      |
| escription of preference                                                                                                    |                                                                                                    |                      |
| AutoCorrect<br>Jse AutoCorrect to correct text and                                                                                                    | formatting as you type.                                                                                                    |                      |
|                                                                                                    |                                                                                                    |                      |

• You can delete AutoText entries, as well as specify the classes of entries to use.

**3.** Optional: Edit the suggested name.

If you want to be able to insert the entry using AutoComplete, make sure that the name contains at least four characters.

**4.** Click OK to add the text to the list of available AutoText entries.

# To insert an AutoText entry:

As you type, Word watches for the name of an AutoText entry. When it detects one, a yellow box containing the AutoText entry's name appears **①**. Do one of the following:

- To accept the AutoText replacement, press Return or Enter.
- To ignore the proposed AutoText replacement, continue typing.

**(IP)** You can use AutoText to enter lengthy medical, legal, or technical terms. AutoText is also great when writing letters that use standard opening and closing lines.

To delete an AutoText entry, choose Insert > AutoText > AutoText. On the AutoText tab of the AutoCorrect dialog box **()**, select the entry in the list box and click Delete.

You can insert an AutoText entry into the current document by selecting the entry from the list box ① and clicking Insert.

(II) Another way to insert an AutoText entry is to choose it from one of the Insert > AutoText submenus. Word provides dozens of common AutoText entries to get you started. You'll find your personal entries in the document template in which they were stored typically, the Normal template.

# Working with smart buttons

To make certain edits more flexible, Word, Excel, and PowerPoint provide smart buttons. A *smart button* is a pop-up icon that displays a menu of options when clicked. There are two types of smart buttons: Auto-Correct Options and Paste Options.

The Replace list of words, phrases, and symbols in the AutoCorrect dialog box determines which text will automatically be substituted for other text as you type. For instance, if you type (c), a copyright symbol (©) is substituted. Common typos, such as ones caused by transposing letters, are also corrected. After an autocorrection occurs, you can click the AutoCorrect Options button to modify the correction.

Paste Option buttons are immediately avail able after pasting or using drag and drop. You can specify that the pasted or dropped text keep its original formatting or that it adopt the formatting of surrounding text.

# To use an AutoCorrect Options button:

**1.** After an autocorrection, move the cursor over the corrected text.

A blue underline appears under the text.

- Move the cursor over the blue underline to reveal the AutoCorrect Options button, and click the button to open the menu **①**.
- 3. Do one of the following:
  - Choose Undo or Change back to restore the original, uncorrected text.
  - Choose Stop Automatically Correcting condition to prevent future instances from being corrected and to delete the item from the Replace list.
  - Choose Control AutoCorrect Options to change your AutoCorrect settings.

| acheiving | achieving |     |
|-----------|-----------|-----|
|           |           |     |
| acheive   | achieve   |     |
| acheived  | achieved  |     |
| acheiving | achieving | . X |
| acn       | can       |     |

P The AutoCorrect tab of the AutoCorrect dialog box contains a Replace list of items that will automatically be corrected in your documents.

١

| When she's | abou | AutoCorrect Options button            |
|------------|------|---------------------------------------|
| ſ          | 3    | Change back to "abuot"                |
|            |      | Stop Automatically Correcting "abuot" |
| l          |      | Control AutoCorrect Options           |

**Q** When the button appears, click it to open the menu.

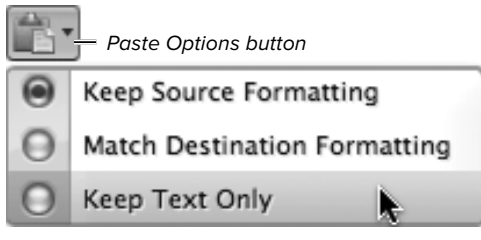

**B** Use the Paste Options button to control the formatting of pasted or dropped text.

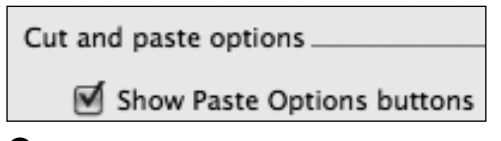

You can enable or disable Paste Options buttons in the Cut and paste options section of the Edit dialog box.

# To use a Paste Options button:

- **2.** Click the button to reveal its menu, and choose one of the following:
  - Keep Source Formatting. Keep the original formatting for the pasted or dropped text.
  - Match Destination Formatting. Make the pasted text match the formatting of surrounding text.
  - Keep Text Only. Strip the formatting from the pasted or dropped text. (For instance, red italicized text would be reduced to plain black text.)

There isn't a time limit for clicking an AutoCorrect Options button. As long as you haven't closed and reopened the document, a button will be available for every autocorrection made during the session.

**CAUTION** A Paste Options button, on the other hand, must be used immediately.

**(IIP)** After undoing an autocorrection, you can later "redo" the correction by clicking the button and choosing Redo Automatic Corrections.

**(IIP)** Paste Options buttons can be a nuisance. To disable them, choose Word > Preferences, and click the Author and Proofing Tools: Edit icon. In the Edit dialog box, remove the check mark from Show Paste Options buttons **(S)** and click OK.

**(IIP)** You can open the AutoCorrect dialog box by choosing Tools > AutoCorrect or Insert > AutoText > AutoText. You can also choose Word > Preferences, and click the Author and Proofing Tools:AutoCorrect icon.

# **Proofing Your Work**

It's a good idea to check your work before letting anyone else see it. Word 2011 has tools you can use to check your spelling and grammar, find synonyms when you're stuck for a word, and look up definitions.

# **Checking spelling and grammar**

You can avoid common errors and typos by performing a spelling and grammar check on each document. Use the Thesaurus and Dictionary tools to enliven your writing and ensure that you're using words correctly.

### To check spelling and grammar:

1. Choose Tools > Spelling and Grammar or press Option-Command-L.

The Spelling and Grammar dialog box appears (). The spelling checker flags possible misspellings, and the grammar checker identifies questionable grammar. As it examines the document, Word stops at each questionable word or phrase.

- **2.** For each questionable instance, do one of the following:
  - To accept a selected entry in the Suggestions list, click Change. To make the same correction for all such errors in the document, click Change All.
  - To leave the word or phrase as is and continue the spelling check, click Ignore. To ignore all instances of the word or phrase found in the current document, click Ignore All.
  - To add the current spelling of a flagged word to your user dictionary and also accept the spelling as correct, click Add. (Adding a word to the user dictionary prevents Word from flagging it as a misspelling in other documents.)
  - If this is a error you commonly make, select the correct word in the Suggestions list and click AutoCorrect. The misspelled word and its replacement are added to the AutoCorrect list.
  - Manually edit the text in the upper box. Click Change to accept your edits or Undo Edit to restore the original text.

| 000                | Spelling and Grammar: English (US) |
|--------------------|------------------------------------|
| Not in dictionary: |                                    |
| abuot              | Ignore                             |
|                    | Ignore All                         |
|                    | Add                                |
| Suggestions:       |                                    |
| about              | Change                             |
| abbot              | Change All                         |
|                    | AutoCorrect                        |
| 🗹 Check gramm      | r (Options) (Undo) (Cancel)        |

Word suggests corrections for most spelling and grammatical issues.

| Spelling and Grammar: Eng                                          | lish (US)   |
|--------------------------------------------------------------------|-------------|
| Verb Confusion:                                                    |             |
| <ul> <li>A pair of Psyko-Pigs awaits on the other side.</li> </ul> | Ignore All  |
| Suggestions:                                                       |             |
| waits                                                              | (Change)    |
| Check grammar Options                                              | Undo Cancel |

**B** When questionable grammar is found, you can accept a suggestion, ignore this or all instances, or skip this error and jump to the next.

| Ceck grammatical errors in hotebook layout View     Show grammatical errors in histoboom (ayout View     Show grammatical errors in histoboom (ayout View     Show grammatical errors in histobook layout View     Show grammatical errors in histobook layout View     Hide spelling     Show readability statistics     Writing style: Standard      Standard      Settings      Recheck Document                                                                                                    | C.<br>Search Ward Preferences<br>re words in UPPERCASE<br>re internet and file addresses<br>repeated words                                      |
|----------------------------------------------------------------------------------------------------|----------------------------------------------------------------------------------------------------|
| dk/forward         Stour All           topelling         gan           -         Check spelling as you type         gan           -         Hide spelling errors in this document         gan           -         Hide spelling errors in this document         gan           -         Mayas syagest corrections         gan           -         Mayas syagest corrections         gan           -         Bussian: Enforce error nales         Enforce excende uppercase in French           -         Russian: Enforce strict é         French Modes:           -         Tates over forms only         Patalitanal and new spellings           -         Spanish Modes:         Tost-reform           Brazilian Modes:         Tost-reform         Brazilian Modes:           -         Custom dictionary:         Custom Dictionary           -         Custom dictionary:         Custom dictionary:           -         Check grammatical errors in this document         Genet, Garammar with spelling           -         More readability statistics         Wintig stryle:         Standard @           -         Check grammatical errors in this document         Exetch Document         Settings                                                                                                    | Search Ward Preferences re words in UPPERCASE re words with numbers repeated words                                                              |
| Speiling  Check speiling as you type  Check speiling errors in this document  Always togget corrections  Suggest form main dictionary only  Check gramma post-reform rules  French Nodes:  Fractional and new spellings Spanish Modes:  Fractional and new spellings  Spanish Modes:  Fost-reform  Brazilian Modes:  Fost-reform  Graving  Custom dictionary:  Custom Dictionary  Custom dictionary:  Custom Dictionary  Custom dictionary:  Custom Cores in this document  Custom dictionary:  Custom Cores in this document  Check grammatical errors in this document  Check grammatical errors in th | re words in UPPERCASE<br>re words with numbers<br>re internet and file addresses<br>repeated words                                              |
|                                                                                                    | re words in UPPERCASE<br>re words with numbers<br>re internet and file addresses<br>repeated words                                              |
| Check sphing as you type     Hed spelling errors in his document     Hed spelling errors in his document     Jung     Suggest from main dictionary only     Gue Geman post-reform rules     Difforce accented uppercase in French     Russian: Enforce strict é     French Modes: Trateo verb forms only     Partuguese Modes: Trateo verb forms only     Partuguese Modes: Inst-reform     Russian: Enforce strict é     Songest rors in Notebook Layout View     Hed spanmatical errors in Notebook Layout View     Hed spanmatical errors in Notebook Layout View     Hed Spanmatical errors in Notebook Layout View     Hed Spanmatical errors in Notebook Layout View     Hed Spanmatical errors in Notebook Layout View     Hed Spanmatical errors in Notebook Layout View     Hed Spanmatical errors in Notebook Layout View     Songe reform     Songest Spandar Spandar       | e works in our factors<br>re internet and file addresses<br>repeated words                                                                      |
| Always suggest corrections in the second second secon      | re Internet and file addresses<br>repeated words<br>0<br>0<br>0<br>0<br>0<br>0<br>0<br>0<br>0<br>0<br>0<br>0<br>0<br>0<br>0<br>0<br>0<br>0<br>0 |
| Suggest from main dictionary only Suggest from main dictionary only GLe Cernan post-reform rules Laforce accented uppercase in French Russian: Enforce strict é French Nodes: Tratetional and new spellings Trategione Modes: Trate or forms only Protuguese Modes: Tous or forms only Protuguese Modes: Tous or forms only Protuguese Modes: Custom Encode Sono grammatical errors in this document GCneck grammatical errors in this document Costom existings Check grammatical errors in this document Check grammatical errors in this document Check grammatical errors in this document Check grammatical errors in this document Check grammatical errors in this document Sono readability statistics Wintig stry: Standard Cost Recheck Document                                                                                                    | epeated words                                                                                                    |
| Use German post-reform rules     Utorice accented uppercase in French     Russian: Enforce strict é     Franch Modes:     Traditional and new spellings     Spanish Modes:     Turce verb forms only     Portuguese Modes:     Post-reform     Russian: Enforce model     Spanish Modes:     Custom Dictionary     Custom dictionary     Custom dictionary     Custom dictionary     Custom dictionary     Check grammarical errors in Notebook Layout View     Hide grammarical errors in totebook Layout View     Hide grammarical errors in totebook Layout View     Hide grammarical errors in totebook Layout View     Hide grammarical errors in totebook Layout View     Hide grammarical errors in totebook Layout View     Hide grammarical errors in totebook Layout View     Hide grammarical errors in totebook Layout View     Hide grammarical errors in totebook Layout View     Show readability statistics     Writing snyle: Sundard      Settings      Recheck Document                                                                                                    | e<br>e<br>e<br>e<br>CDictionaries                                                                                                    |
| Enforce accented uppercase in French     Busian: Enforce strict é      French Modes: Traditional and new spellings     Spanish Modes: Turee verb forms only      Purtuguese Modes: Post-reform     Paraillan Modes: Post-reform      Custom dictionary: Custom Dictionary      Custom dictionary: Custom Dictionary      Check grammar as you type     Show grammatical errors in hotebook Layout View     Hide grammatical errors in thosebook Layout View     Hide grammatical errors in thosebook Layout View     Ming style: Standard @ Settings     Recheck Document                                                                                                    |                                                                                                    |
| Russian: Enforce strict é French Modes:     Tratitional and new spellings     Spanish Modes:     Trate in forms only Purtuguese Modes:     Post-reform Brazilian Modes:     Post-reform Custom dictionary:     Castom Dictionary animar     G' Check grammatical errors in this document     Hode grammatical errors in this document     Hoke grammatical errors in this document     Check grammatical errors in this document     G' Check grammatical errors in this document     G' Check grammatical errors in this document     Hoke grammatical errors in this document     G' Check grammatical errors in this document     Show readability statistics     Wring snyle: Standard B     Settings Recheck Document                                                                                                    | e<br>e<br>e<br>Dictionaries                                                                                                    |
| French Modes: Traditional and new spellings Spanish Modes: Traditional and new spellings Partuguess Modes: Trace werb forms only Partuguess Modes: Post-reform Custom dictionary: Custom Dictionary Custom dictionary: Custom Dictionary Custom dictionary: Custom Dictionary Custom dictionary: Custom Dictionary Custom dictionary: Custom Dictionary Custom dictionary: Custom Dictionary Custom dictionary: Custom Dictionary Custom dictionary: Custom Dictionary Custom dictionary: Custom Dictionary Custom dictionary: Custom Dictionary Custom dictionary: Custom Dictionary Custom dictionary: Custom Dictionary Custom dictionary: Custom Dictionary Custom dictionary: Custom Dictionary Custom dictionary Custom dictionary: Custom Dictionary Custom dictionary Custom dictionary: Custom Dictionary Custom dictionary: Custom Dictionary Custom Dictionary: Custom Dictionary Custom Dictionary: Custom Dictionary   | 0<br>0<br>0<br>0<br>0<br>0<br>0<br>0<br>0<br>0<br>0<br>0<br>0<br>0<br>0<br>0<br>0<br>0<br>0                                                     |
| Spanish Mode: Turce verb forms only Partuguese Mode: Post-reform Installan Mode: Post-reform Custom dictionary: Custom Dictionary Custom dictionary: Custom dictionary: Custom dictionary Custom dictionary Custom distributed Custom dictionary Custo | Oictionaries                                                                                                    |
| Partiguese Mode: Post-reform Brazillan Modes: Custom dictionary: Custom dictionary: Custom Dictionary  Contex grammar: as you type G Check grammar as you type Hide grammarical errors in Notebook Layout View Hide grammarical errors in this document G Check grammar with spelling Show readability statistics Writing style: Standard B Settings Recheck Document                                                                                                    | Dictionaries                                                                                                    |
| Brazilian Modes: Post-reform Custom dictionary: Custom Dictionary Custom dictionary Custom dictionary Custom Dictionary Show grammatical errors in Notebook Layout View Hide grammatical errors in this document Hide grammatical errors in this document Show readability statistics Writing style: Standard B Settings Recheck Document                                                                                                    | Dictionaries                                                                                                    |
| Custom dictionary: Custom Dictionary irammar Check grammar as you type Check grammar as you type Hide grammarcal errors in Notebook Layout View Hide grammar with spelling Show readability statistics Writing style: Standard B Settings Recheck Document                                                                                                    | Dictionaries                                                                                                    |
| Prammar  Check grammar as you type  Check grammarical errors in Natebook Layout View  Hide grammatical errors in this document  Check grammar with spelling  Show readability statistics  Writing style: Standard  Settings  Recheck Document                                                                                                    |                                                                                                    |
| Aramar     Greck grammar as you type     Greck grammatical errors in Norbook Layour View     Show grammatical errors in this downent     Greck grammatical errors in this downent     Greck grammatical errors in this downent     Greck grammatical errors in this downent     Greck grammatical errors in this downent     Greck grammatical errors in this downent     Greck grammatical errors in this downent                                                                                                    |                                                                                                    |
| Check grammar as you type     Show grammarial errors in Notebook Layout View     Hide grammatical errors in this document     Wicket grammar with spelling     Show grandbilly statistics     Writing style: Standard     Settings  Recheck Document                                                                                                    |                                                                                                    |
| Show grammacka errors in batebook Layout view     Hide grammacka errors in bits document     Hide grammar with spelling     Show readability statistics     Wring style: Standard B Settings  Recheck Document                                                                                                    |                                                                                                    |
| Hode grammatical errors in this Sociality     Gheck grammatical errors in this Sociality     Show readability statistics     Writing style: Standard OF     Settings  Recheck Document                                                                                                    |                                                                                                    |
| Show readability statistics Writing style: Standard  Recheck Document                                                                                                    |                                                                                                    |
| Writing style: Standard D Settings                                                                                                    |                                                                                                    |
| Recheck Document                                                                                                    |                                                                                                    |
| Recheck Document                                                                                                    |                                                                                                    |
|                                                                                                    |                                                                                                    |
|                                                                                                    |                                                                                                    |
| Description of preference                                                                                                    |                                                                                                    |
| Spelling and Grammar                                                                                                    |                                                                                                    |
| Set options for the spelling and grammar checkers.                                                                                                    |                                                                                                    |
|                                                                                                    |                                                                                                    |
|                                                                                                    |                                                                                                    |
|                                                                                                    |                                                                                                    |
|                                                                                                    |                                                                                                    |

Check spelling as you type

Check grammar with spelling

C Spelling and Grammar preferences.

| Replace: | With:      Plain text | O Formatted text |
|----------|-----------------------|------------------|
| weer     | were                  |                  |

• Any word that you commonly misspell or type incorrectly can be added to the AutoCorrect list.

When a possible grammatical error is found, the dialog box and its options change **B**.

- **3.** For each flagged error, do one of the following:
  - To ignore the error for this or all instances in the document, click Ignore or Ignore All, respectively.
  - To accept a selected correction in the Suggestions box, click Change.
  - To examine the next identified error (without making a judgment on the current problem), click Next Sentence.
  - Manually edit the text in the upper box. Click Change to accept the edits.

An alert box appears when the spelling and grammar check is complete.

4. Click OK to dismiss the alert box.

**(IIP)** To immediately end a spelling/grammar check, click the Cancel button.

To restrict a check to only part of a document, select the text prior to issuing the Spelling and Grammar command.

**(III)** To disable grammar checking, remove the check mark from Check grammar (a) or remove the check mark from Check grammar with spelling in Spelling and Grammar preferences (c). Note that you can go directly to this preferences dialog box by clicking the Options button (a).

**(IIP)** Unless you've changed the Spelling and Grammar preferences, Word automatically checks spelling as you type **()**. Suspect words are marked with a red underline.

**(IIP)** As you type, Word automatically corrects common misspellings. To add your own words to the AutoCorrect list **()**, choose Tools > AutoCorrect. Enter the misspelling in the Replace box, enter the correctly spelled word in the With box, and click the Add button.

# To replace a word with a synonym:

Do one of the following:

- Select the word or phrase you want to replace. Choose Tools > Thesaurus. The Reference Tools tab of the Toolbox appears, showing information for the selected word or phrase ①. Select the closest meaning from the Meanings list, select a synonym from the Synonyms list, and click Insert.
- Display the Reference Tools tab of the Toolbox (). (If the Toolbox isn't open, click the Toolbox icon on the Standard toolbar or choose View > Reference Tools.) In the Thesaurus section, type or paste a word/phrase into the search box, and press Return. Select a meaning, select a synonym, and click Insert.
- Right-click the selected word or phrase, and choose a replacement from the Synonyms submenu.

**(IP)** To view a selected synonym's definition, click Look Up and expand the Dictionary section.

# To look up a word's definition:

Do one of the following:

- Select the word in your document and choose Tools > Dictionary.
- Right-click the word and choose Look
   Up > Definition from the contextual menu.

The Dictionary section of the Reference Tools tab displays the definition **()**.

**(IP)** You can also type or paste a word into the search box to view its definition.

**(IP)** You can use the Web to expand the information available to you concerning the text in the search box by opening the Web Search section. Click links to view them in your default browser.

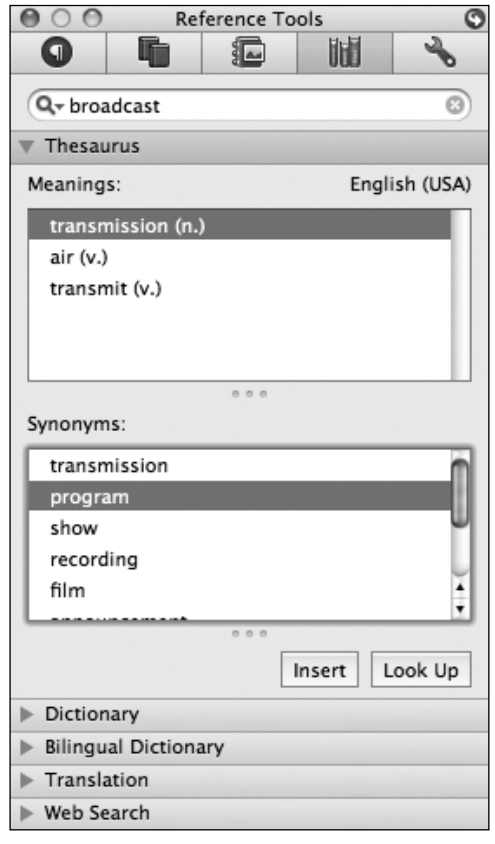

() The Reference Tools tab of the Toolbox has both a thesaurus and dictionary.

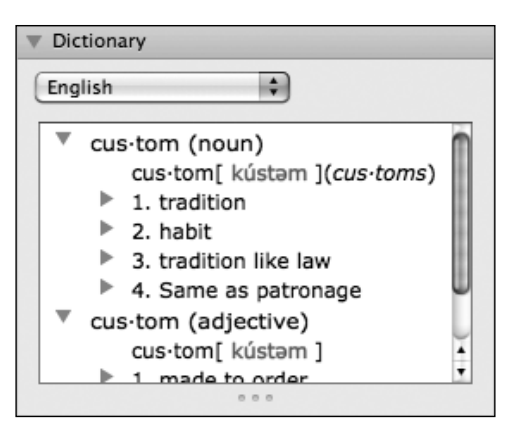

• You can look up a word's definition in the Dictionary section of the Reference Tools.

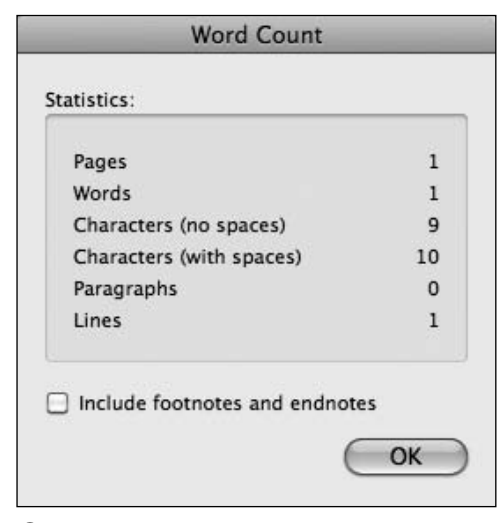

**()** To view a word count and other useful document statistics, choose Tools > Word Count.

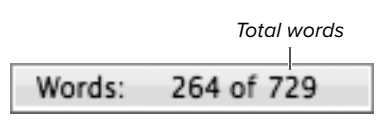

• You can also view the word count in the status bar.

# **Calculating a word count**

Sometimes you may need to know a document's exact word count or similar statistics. Word count is important when writing to a particular length, as is sometimes the case with magazine articles and homework assignments.

# To calculate the word count:

- **1.** Do one of the following:
  - To calculate statistics for a portion of the document, begin by selecting that part of the document.
  - To calculate statistics for an entire document, ensure that nothing is selected.
- 2. Choose Tools > Word Count.

The Word Count dialog box appears **(**). It contains information about your document, including the page count and the number of words, lines, and paragraphs in your document

3. Click OK to dismiss the dialog box.

**(IP)** At the bottom of every Word window are two numbers **(I)**. The first is the word in which the text insertion mark is located, counting from the beginning of the document. The second is the number of words in the document. (If text is selected, the first number is the word count for the selected words.)

# **Tracking Changes**

On certain Word documents, you may collaborate with others. For instance, you could create a group report for school, work on a departmental budget with members of your staff, or write a magazine or article that needs to incorporate an editor's comments. As the author, you can review the comments and changes of others, as well as accept or reject each one. All tracking commands can be found on the Review tab.

# To track changes to a document:

 Click the Review: Tracking: Track Changes icon A.

When Track Changes is enabled, the icon reads ON; changes you make are recorded.

- **2.** Choose a display option from the dropdown menu in the Tracking group (A):
  - Original. Display the original, unedited document (as it would look if all changes have been rejected).
  - Original Showing Markup. Display insertions and formatting changes in balloons. Deleted text is shown as struck through.
  - ► Final. Display the document as if all changes have been accepted.
  - Final Showing Markup. Display deletions in balloons. Insertions and formatting changes are shown in the document text.
- To insert a comment, select the text on which you want to comment or position the text insertion mark within it. Choose Insert > Comment or click Review:Comments:New <sup>(1)</sup>.

A new comment balloon appears.

4. Type your comment **G**.

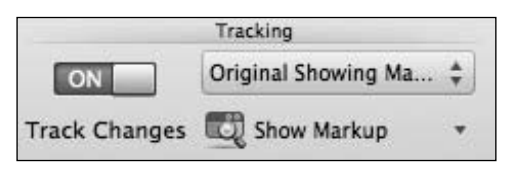

Click the Track Changes control to switch tracking on or off.

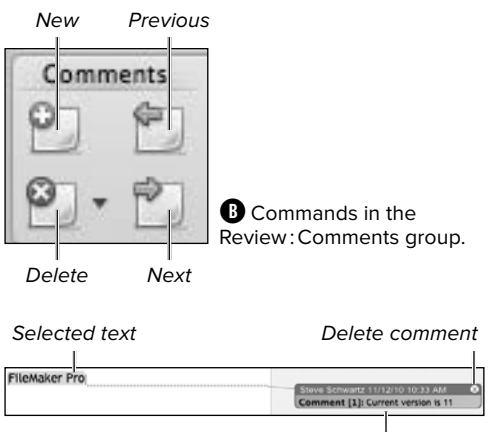

Comment

• Type a comment that applies to the currently selected text.

Accept

Click to accept change Deleted: uneedspeed

Reject

**D** An easy way to accept or reject an edit is to click the appropriate icon in the edit balloon.

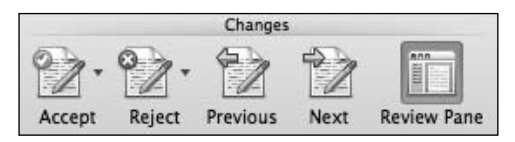

• You can reject or accept an edit by clicking an icon. Click the Review Pane icon to show or hide the Reviewing Pane in the Sidebar.

| email: sschwartz@cd                      | Cut                            | ЖХ      |  |
|------------------------------------------|--------------------------------|---------|--|
| Title                                    | Сору                           | жC      |  |
| Using and Creating D                     | Paste                          | жv      |  |
| Short Description                        | Accept Change                  |         |  |
| W/h at h and a second second second      | Accept Change                  |         |  |
| Whether you want to how to design your o | Accept Change<br>Reject Change | <u></u> |  |

You can also accept or reject an edit by rightclicking it and choosing a command from this contextual menu.

# **Comparing Document Versions**

You can compare two versions of a Word document, such as an original and one that incorporates edits. Choose Tools > Track Changes > Compare Documents. In the Compare Documents dialog box, select an original and revised document to compare. Word generates and displays a comparison document that shows the differences between the two files.

- **5.** To reject an edit or delete a comment, do one of the following:
  - Click the Delete O or Reject icon in the associated balloon.
  - Position the text insertion mark in the edit or balloon. Click the Review: Changes:Reject icon (2) or the Review: Comments:Delete icon (3), as appropriate.
  - In the document or In the Reviewing Pane in the Sidebar, right-click the edit or comment. Choose Reject Change or Delete Comment from the contextual menu .
- 6. To accept an edit, do one of the following:
  - Click the Accept button in the edit balloon D.
  - Click the Review: Changes: Accept icon ().
  - Right-click the edit in the body of the document. Choose Accept Change from the contextual menu ().

**(ID)** To show the Reviewing Pane, choose Sidebar > Reviewing Pane in the Standard toolbar. To hide the Reviewing Pane (and the Sidebar), click its close icon. You can also show or hide the Reviewing Pane by clicking the Review: Changes: Review Pane icon **(()**.

**(IIP)** You can jump directly from one edit or comment to another by clicking the Next and Previous icons in the Review: Comments group (B).

**(IIP)** During or after the review, you can email the marked-up document to team members by clicking the Review:Share:Mail icon.

To alter the Track Changes preferences, choose Review:Tracking:Show Markup > Preferences.

# Printing Word Documents

Like other applications in Office 2011, Word provides an assortment of printing options. The steps below discuss the options you're most likely to use.

# To print a Word document:

- 1. Open the Word document.
- **2.** *Optional:* To print only part of the current document, select that text.
- 3. Choose File > Print (Command-P).

The Print dialog box appears (A).

- **4.** Select a connected printer from the Printer drop-down list.
- **5.** Specify the number of copies and range of pages to print.

The Selection option is only available if you preselected part of the document in step 2.

- 6. Optional: To change Page Setup options (paper size, orientation, and paper feed method), click the Page Setup button.
- Optional: To set Word-specific options, choose Microsoft Word from the dropdown section menu. Choose an option from the Print What drop-down menu <sup>(1)</sup>. If you're doing two-sided printing, you can also elect to print just the odd or even pages.

Choose Copies & Pages from the dropdown section menu to return to the main Print dialog box.

8. Turn on the printer and click Print.

The print job is sent to the selected printer.

Quick Preview Printer Section menu

| Printer:                                                                                                    | O HP LaserJet 1                                                                                                    | 00      |                                                  |
|----------------------------------------------------------------------------------------------------|----------------------------------------------------------------------------------------------------|---------|--------------------------------------------------|
| Presets:                                                                                                    | Standard                                                                                                    |         |                                                  |
|                                                                                                    | Copies & Pages                                                                                                    |         |                                                  |
|                                                                                                    | 1                                                                                                    | Copies: | 1 Collater                                       |
| Interview in Second Sciences                                                                                                    |                                                                                                    | Pages:  | () All                                           |
| Transmit Transmit Sectores with Tenters Pa                                                                                                    | 8                                                                                                    |         | Current Page                                     |
| While the set is the low to set it the set of the low to the set of the set of the set o                                                                                                    | electronic control in climit or<br>protect, or a control control of<br>a Control of Control of                                                                   |         | O Selection                                      |
| Long Steepingstope<br>The county of a factorial designed in the operation                                                                                                    | Street or other states                                                                                                    |         | O From: 1                                        |
| control control control control control control<br>control control control control control control<br>function of a state of functions. For it is a strateging<br>matter in a strateging of the strateging function<br>in the strateging of the strateging function of the<br>strateging of the strateging function of the strateging<br>matter is a strateging function of the strateging function<br>in the strateging of the strateging function of the<br>strateging of the strateging function of the strateging function<br>regime strateging function of the strateging function of the<br>strateging of the strateging function of the strateging function of the<br>strateging function of the strateging function of the strateging function<br>regime strateging function of the strateging function of the<br>strateging function of the strateging function of the<br>strateging function of the strateging function of the strateging function of the<br>strateging function of the strateging function of the strateging function of the<br>strateging function of the strateging function | nerver of the second second for<br>the rest of the second for<br>the rest of the second for<br>the second for the second for<br>the second for the second for<br>the second for the second for<br>the second for the second for<br>the second for the second for<br>the second for the second for<br>the second for the second for<br>the second for the second for<br>the second for the second for<br>the second for the second for<br>the second for the second for the second for<br>the second for the second for the second for<br>the second for the second for the second for the second<br>for the second for the second for the second for the second<br>for the second for the second for the second for the second for the<br>second for the second for the second for the second for the second for the<br>second for the second for the second for the second for the second for the<br>second for the second for the second for the second for the second for the<br>second for the second for the second for the second for the second for the second for the<br>second for the second for the second for the second for the second for the<br>second for the second for the second for the second for the second for the<br>second for the second for the second |         | to: 1                                            |
| National Contraction of Article Contract,<br>1. Sector in contract, distance Contract,<br>2. Sector in contract, and and a sector of a<br>sector of a sector of a sector of a sector of a sector of a<br>sector of a sector of a sector of a sector of a sector of a<br>sector of a sector of a sector of a sector of a sector of a<br>sector of a sector of a sector of a sector of a sector of a<br>sector of a sector of a sector of a sector of a sector of a<br>sector of a sector of a sector of a sector of a sector of a sector of a<br>sector of a sector of a sector of a sector of a sector of a sector of a<br>sector of a sector of a                                                                                   | An and Manager Property                                                                                                    |         | O Page Range                                     |
| <ul> <li>Annual and a standard standard st</li></ul>                                                                                                    | enter a later and an enter and a second and a second and                                                                          |         |                                                  |
| the billion of the second second seco                                                                                                    | er were en merer verb                                                                                                    |         | Enter page numbers and/or                        |
| that is a business                                                                                                    |                                                                                                    |         | page ranges separated by<br>commas (e.g. 2, 5-8) |
| <ol> <li>Maring and Instance</li> <li>Constrainty &amp; Research Streams</li> <li>Constrainty &amp; Research Streams</li> <li>Second Streams</li> <li>Second Streams</li> </ol>                                                                                                    |                                                                                                    |         |                                                  |
|                                                                                                    |                                                                                                    |         |                                                  |
| 44 4 1 of 3                                                                                                    |                                                                                                    |         |                                                  |
| A share Christian Barrier                                                                                                    |                                                                                                    |         |                                                  |
| Base Setue                                                                                                    |                                                                                                    |         |                                                  |
| rage setup                                                                                                    |                                                                                                    |         |                                                  |

A Set options for the current print job in the Print dialog box.

|                   | Print                                                     | _        |                  |
|-------------------|-----------------------------------------------------------|----------|------------------|
| Printer:          | O HP LaserJet 1300                                        | 1        |                  |
| Presets:          | Standard                                                  |          |                  |
|                   | Microsoft Word                                            |          | <u>.</u>         |
| Print What:       | Document showing r                                        | narkup 🔹 |                  |
| Print:            | All pages in range     Odd pages only     Even pages only | (Word Op | tions)           |
|                   |                                                           |          |                  |
|                   |                                                           |          |                  |
| (?) (PDF •) (Prev | view_)                                                    |          | (Cancel) (Print) |

**B** Set Word-specific options (such as printing a document showing changes) in the Microsoft Word section of the Print dialog box.

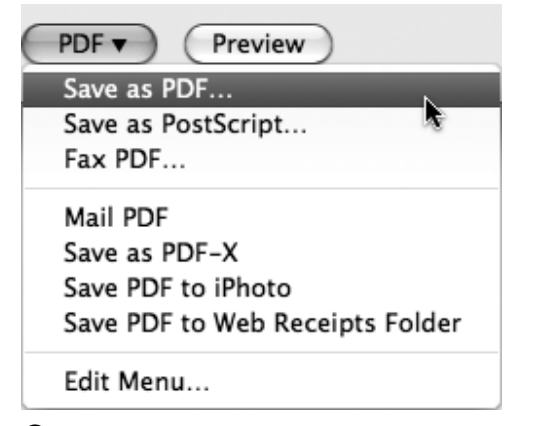

**(**You can create a PDF from almost any type of Macintosh document.

**(ID)** To preview a printout onscreen prior to printing, switch to Print Layout View. Within the Print dialog box, you can click the arrows beneath the Quick Preview area (1) to get a bird's-eye view of the printout that reflects the current print and page layout settings.

To print the complete document using the current print settings, click the Print icon on the Standard toolbar. Printing commences immediately—without displaying the Print dialog box.

**(IIP)** If you save a document after printing it, the print settings are saved, too. This makes it easy to repeat complex print jobs.

**(IP)** To share a Word document with someone who doesn't have Word, click the PDF button in the Print dialog box and choose Save as PDF **()**. A cross-platform PDF file will be generated that can be opened in Preview or Adobe Reader. The recipient will be able to read the document onscreen and print it, if desired.

**(III)** If change tracking has been enabled, you can include the edits and comments in the printout by choosing Review: Tracking: Final Showing Markup or Original Showing Markup (see (A) in "Tracking Changes," earlier in this chapter). This page intentionally left blank

# Index

= (equal sign), 227 ¶ (paragraph symbol), 78

# A

Academic edition, Microsoft Office for Mac, 6 access privileges (SkyDrive), 461 account synchronization (Outlook), 349, 384-385 active cell (Excel), 179 Active Directory Rights Management Services, 284 Add Data dialog box (Excel), 259 Addition operator (Excel), 229 Add Reminder button (Outlook), 391 address books. See also contacts Apple, 384 Outlook, 351, 371, 372–373 address labels (Word), 167-168 Add Section command (PowerPoint), 303 Adobe Photoshop, 21, 60, 67 Reader, 95, 204, 304, 326, 383, 445 AD RMS servers, 284 Advanced Find feature Outlook, 344, 399, 418 Word, 79, 80-82 aliases. 8 Align commands, 56, 297

aligning objects, 56, 297 alignment icons (Word), 113, 137 animation effects (PowerPoint), 322–323 AOL, 348 Apple Address Book, 384 Preview, 204 QuickTime Player, 333 Remote, 328 Safari, 331, 415, 447, 449, 456 AppleScript, 4, 178, 415 Applications folder, 8 appointment calendar. See Calendar appointments (Outlook) adding to calendar, 390–391 deleting, 393 editing, 392 viewing, 388, 423 vs. events, 389 vs. tasks, 404 archive files, 452 arguments (Excel), 231, 233 arithmetic operators (Excel), 229 Arrange All command, 33 Arrange By menu (Outlook), 364 Arrange Windows dialog box (Excel), 195 arrays (Excel), 265 artistic filters, 63

artwork, 43, 54, 122. See also clip art; graphics attachments, 352, 355, 445 audio (in PowerPoint presentations), 324-325 audio clips, 52 Audio Notes tab (Word), 153 Auditing commands (Excel), 237–238 author bio, xvi Authoring options (Excel), 180, 285 AutoComplete list (Excel), 182, 228, 244 AutoCorrect feature Outlook. 359 Word, 86, 87, 444 AutoFill options (Excel), 183 Auto Fill Options button (Excel), 236 AutoFit menu (Word), 134, 136 AutoFormat As You Type feature (Word), 444 automatic page breaks (Word), 104 Automator workflows, 40, 178 AutoRecover feature, 16 AutoShapes, 222–223 AutoSum feature Excel, 232 Word. 138 AutoText feature (Word), 84-85, 102 AutoUpdate feature, 41, 446 axes in Excel charts, 254, 262 in PowerPoint charts, 311

# B

background in Excel printouts, 203 for PowerPoint slides, 298–301 removing, from images, 67 setting document, 106 backups Outlook, 369 storing online, 447 bar code option (Word), 171 Bar option (Word), 117 Blank icon (Word), 105 Blank Sheet command (Excel), 194 blinking insertion mark, 26, 76 Blocked Senders tab (Outlook), 367 borders, 64, 121–122, 143, 216 Borders and Shading dialog box (Word), 121–122, 143 Borders gallery (Excel), 216 Break Link icon (Word), 162 breaks column, 107 page, 104 section, 105–106 Brightness control, 44, 61 Broadcast Service (PowerPoint), 331–332 browser, accessing SkyDrive using, 449 browser-based document creation, 447, 456–457 bulleted lists (Word), 118–120 Business edition, Microsoft Office for Mac, 6

# С

calculated columns (Excel), 242, 249 calculations in Excel databases, 270 in Excel tables, 242, 249, 250 in Excel worksheets, 227–240 in Word tables, 138 Calendar (Outlook), 387-400 adding appointments to, 390-391 adding events to, 390-391 adding holidays to. 398–399 creating meetings in, 396–397 deleting items in, 393 editing items in, 392 printing calendars in, 400 purpose of, 387 responding to reminders in, 394–395 restricting date range in, 389 setting preferences for, 395 viewing, 388-389 working with multiple calendars in, 395 captions, 46 cascading windows (Excel), 195 case options (Word), 111 categories for Outlook contacts. 362 for Outlook email messages, 362-363 for Outlook notes, 418 for Outlook tasks, 407, 408, 424

Categorize menu (Outlook), 362 cell addresses (Excel), 181 cell comments (Excel), 187 cell ranges (Excel), 182, 183, 188-189, 197 cell references (Excel), 228 cells (in Excel tables) dragging and dropping, 430 entering data in. 244 using formulas in, 249 cells (in Excel worksheets) adding borders/shading to, 216-217 adding comments to, 187 applying Highlight Cells Rules to data in. 221 applying Top/Bottom Rules to data in, 221 creating/applying styles for, 218–219 editina data in. 184 enabling text wrap for, 215 entering data in, 179, 182 filling with series, 183 finding invalid data in. 237 finding/replacing data in, 185–186 handling circular references in, 239 identifying currently active, 179 inserting special characters in, 226 lockina, 282 making text fit in, 215 moving to, 181 naming ranges of, 188–189 using formulas in. 228–229 cells (in Word tables) aligning data in, 137 avoiding text wrap in, 136 changing orientation of data in, 137 deleting, 139 dragging and dropping, 430 inserting, 141 merging, 140 splittina, 140 Center alignment icon (Word), 113 Certificate list (Outlook), 368 Change Case command (Word), 111 change history (Excel), 279 Change Picture command, 69 character formatting (Word), 109-111 character styles (Word), 126

chart area (Excel), 254, 261 chart elements (Excel), 254, 262 Chart Element Styles gallery (Excel), 261 charts (Excel) adding/removing elements in. 262 adding sparklines to, 264 adding trendlines to, 263 changing data source for. 258–259 changing type of, 258 creating, 255–256, 314 elements of. 254 inserting objects in, 257 modifying, 257–262 purpose of, 252 transferring to PowerPoint, 305 undoing changes to, 256 charts (PowerPoint), 304-315 adding titles to, 311 creating, 306-307 displaying data for, 311 exploding, 313 formatting elements in, 312 aridlines in. 309 labeling data points in, 310 legends in, 308 transposing data in, 307 Chart Styles gallery (Excel), 260 chart titles Excel. 254. 262 PowerPoint, 311 Check for Updates command, 41 circular references (Excel), 239 circusponies.com, 147 Clear Formatting command (Word), 111, 123 click and type (Word), 77 clip art adding to Office documents, 47-48, 224, 293-294 defined, 47 downloading from Office Online, 446 resizing, 54 viewing at Office Online, 224 Clip Art Browser, 47, 224, 293 Clip Art Gallery, 48, 224, 293, 294, 446 Clipboard, 21 Clip Gallery application, 48, 224, 298

clippings defined. 21 filtering, 23 inserting in documents, 22 organizing, 23 cloud computing, 447 color saturation, 62 color scales (Excel), 220 color schemes (PowerPoint), 302 color tone, 62 column breaks (Word), 107 column charts (Excel), 256 columns. See also cells: tables in Excel tables, 245, 248 in Excel worksheets, 181, 227, 231-232 in Word tables, 139, 141 Columns dialog box (Word), 107 command conventions, xiv-xv comments (Excel), 187 Communications Server, Microsoft Office, 445 Communicator utility, 445 Compare Changes window (PowerPoint), 318 Compare Documents command (Word), 93 Compatibility options (Excel), 180 Compatibility Report (PowerPoint), 321 compatibility reports, document, 24 Compress command, 68 compression algorithms, 452 conditional formatting (Excel), 220 Consolidate dialog box (Excel), 198-200 consolidation formula (Excel), 199-200 constants (Excel), 229, 233 contact groups (Outlook), 381 contacts (Outlook), 371-385 adding photos to, 376 addressing mail to, 380 assigning categories to, 362 creating from email messages, 374 manually, 375 from vCards, 378-379 defining groups of, 381 deleting, 377 editing, 377 flagging for follow-up, 404 importing, 372-373

contacts (Outlook) (continued) printing, 382-383 searching, 423, 425 sorting, 379 synchronizing with other devices, 384–385 viewing, 379 Contacts Search window (Outlook), 351 Contacts view (Outlook) addressing mail from, 380 purpose of, 371 content pages (Word), 156, 157 contextual menus, xv, 19, 248, 458 Contrast control, 61 Conversations option (Outlook), 364 Convert Table to Text command (Word), 144 Convert Text to Table dialog box (Word), 144 Convert to Range tool (Excel), 243 copy and paste, 46, 428-429, 430, 433, 438 Cover gallery (Word), 164 cover pages (Word), 166 Create Theme Colors dialog box (PowerPoint), 302 cropping photos, 65-66 Currency formatting (Excel), 215 currency symbols (Media Browser), 226 customization options. 34–37 Customize Bulleted list dialog box, 120 Customize Keyboard dialog box, 36 Customize Numbered list dialog box, 120 Customize Toolbars and Menus dialog box, 35-36 Custom Views. See Smart Folders cut and paste, 429, 430

# D

data (Excel). See also databases entering, 182, 244, 264, 267 protecting, 281–284 publishing on Web, 276–277 validating, 237 data arrays (Excel), 265 data bars (Excel), 260 databases (Excel), 264–273 converting to tables, 266 creating, 266 databases (Excel) (continued) displaving subtotals in. 270 filtering, 269 importing data into, 271-273 sortina. 268 using form to enter data into, 265, 267 Database Utility, Microsoft, 360 data labels in Excel charts, 262 in PowerPoint charts, 310 data ranges (Excel), 182, 183 data series (Excel) deletina. 262 displaying trendline for, 263 editing, 259 formatting, 260 removina, 258 selecting, 259 Data Table menu (PowerPoint), 311 Data Validation dialog box (Excel), 251 dates formatting, in Excel, 215 validating, in Excel. 237, 251–252 viewing, in My Day, 423 viewing range of, in Outlook Calendar, 389 Decrease Indent icon (Word), 115, 119 Define Name dialog box (Excel), 188–189 Delete Cells dialog box (Word), 139 Delete Comment command (Excel), 187 Delete Sheet command (Excel), 194 dialog boxes, xv, 25 Dictionary application (Mac OS X), 359 Dictionary tool and Outlook, 359 and Word. 90 digital IDs, 368 digital signatures, 368 Dismiss options (Outlook), 394 Distribute commands, 56 Division operator (Excel), 229 Dock icons. 8 Document Connection application, 4, 450 document formatting (Word), 97–107 changing margins, 100 changing paper size/orientation, 98–99

document formatting (Word) (continued) creating multiple sections, 105–106 inserting headers/footers, 101–102 inserting page breaks, 104 numbering pages, 103, 166 setting up multiple columns, 107 vs. character/paragraph formatting, 97 Document Gallery (Word), 10 document hyperlinks, 441, 444 Document Map Pane, 74–75 document properties (Excel), 279 documents. See also Word adding images to, 44–48 adding tables to, 131 (See also tables) calculating word count for, 91 changing active, 33 changing magnification for, 32, 74 changing margins of, 100 checking compatibility of, 24 comparing two versions of, 93 converting to HTML, 445 copying and pasting between, 429 creating/editing hyperlinks in, 440–444 creating new, 11, 456 creating Web pages from, 446 displaying open, 33 dragging and dropping text in, 28–29 drawing shapes/lines in, 49-50 emailing, 445 entering text in, 76–78 flagging for follow-up, 39, 404 inserting blank pages in, 105 inserting clippings in, 22 inserting cover pages in, 166 inserting headers/footers in, 101–102 inserting movies in, 51-52 inserting page breaks in, 104 launching Office apps while opening, 9 minimizing, 33 moving text in, 28 numbering pages in, 103, 166 opening, 15, 457, 460 printing, 94–95 proofing, 88–91 replacing text in, 29

documents (continued) savina automatically, 16 as PDFs. 95 with Save/Save As command, 42 to SkyDrive, 460 as templates, 13 selecting text in. 27-28 setting background for, 106 setting text insertion mark in, 26 setting up multiple columns in, 107 storing backup copies of, 447 tracking changes in, 92–93 working on multiple, 33 Documents folder, 9 document windows, 33 Draft View (Word), 73, 104, 145 drag and drop, 28–29, 430, 438 Draw Line menu (Word), 163 Draw Shape menu (Word), 163 Draw Table tool (Word), 133, 143 duotones, 62 dvnamic guides PowerPoint, 297 Word. 158 dynamic ordering, 57, 58

# E

Edit Comment command (Excel), 187 Edit Hyperlink dialog box, 443 Edit Schedule dialog box (Outlook), 354 electronic business cards, 378-379 electronic mail. See email ellipsis (...), 17, 25 email (Outlook), 347-370 adding hyperlinks to messages, 443 adding Office material to messages, 428 assigning categories to messages, 362–363 attaching files to messages, 352 backing up messages, 369 checking for new messages, 353–354 checking spelling/grammar, 351, 358–359 creating contact records from messages, 374 creating folders for messages, 360 creating rules for processing messages, 365

email (Outlook) (continued) creating/sending messages, 350–351 deleting accounts, 349 deleting messages, 365 errors. 353 exchanging contact information via, 378-379 filtering, 341–342, 367 flagging for follow-up, 404 forwarding messages, 357 aroupina messaaes, 364 handling junk mail, 367 inserting images in messages, 352, 355 managing attachments, 355 managing mailing lists, 366 marking messages as read/unread, 361 moving messages to another folder, 361 organizing messages, 360–365 printing messages, 370 privacy-protection features, 360 reading messages, 355 redirecting messages, 357 replying to messages, 356 resending messages, 357 searching messages, 343–346 security features, 368 sending event invitations via, 396–397 setting default account, 349 setting schedule to check for new messages, 354 setting up accounts, 348–349 sorting messages, 364 email addresses. See contacts email application. See Outlook email attachments, 352, 355, 445 email hyperlinks, 442–443 email-security features (Outlook), 368 email services. Web-based. 348. 357 embedded data, 428 embedded objects, 46, 431-432 encryption options (Outlook), 368 end-of-paragraph symbol, 78 Entourage, 3, 4, 5, 335, 355, 357 Envelope wizard (Word), 169–171 equal sign (=), 227

error checking (Excel), 237, 239 Error Checking dialog box (Excel), 239 Errors icon (Outlook), 353 events (Outlook) adding to calendar, 390–391 deleting, 393 editing, 392 emailing invitations for. 396–397 viewing, 388 vs. appointments. 389 vs. tasks. 411 Excel, 175–285 auditing/troubleshooting tools, 237-239 basic operations, 176–204 (See also Office applications) adding cell comments, 187 adding sheets, 194 changing active sheet, 193 changing document's magnification. 32 consolidating worksheets, 198–200 copying cell formatting, 30 creating new workbooks, 11, 176–177 deleting sheets, 194 editing cell data, 184 entering data, 182 filling cells with series, 183 finding/replacing data, 185–186 importing data from text files, 190–191 launching program, 8–9 naming cell ranges, 188–189 naming sheets, 192–193 printing worksheets/workbooks, 201-204 rearranging sheets, 193 referencing another sheet, 197 setting preferences, 37, 180 setting text insertion mark, 26 sorting data, 186 viewing multiple sheets, 195–196 working with workbooks, 192-200 worksheet navigation, 181 browser-based light version of, 456 charts, 252–264 adding/removing elements in, 262 adding sparklines to, 264 adding trendlines to, 263

Excel, charts (continued) changing data source for. 258–259 changing type of, 258 creating, 255-256 elements of. 254 inserting objects in, 257 modifying, 257–262 purpose of, 252 undoing changes to, 256 creating hyperlinks in, 440–444 databases, 264–273 converting to tables, 266 creating, 266 displaying subtotals in, 270 filtering, 269 importing data into, 271–273 sortina. 268 using form to enter data into, 267 Dock icon for, 8 formatting tools/techniques. 205–226 adding borders/shading, 216–217 adding shapes/pictures to worksheets, 222-225 applying Highlight Cells Rules to data, 221 applying Top/Bottom Rules to data, 221 centering text across cells, 215 conditional formatting, 220 copying data, 211 creating/applying styles, 218–219 deleting cells, 210 deleting columns/rows, 209 formatting dates, 215 formatting numbers, 215 formatting text, 214 formatting times, 215 freezing column/row headings, 212 inserting cells, 210 inserting clip art/photos, 224–225 inserting column/rows, 208 inserting special characters, 226 moving data, 211 reorganizing worksheets, 208–211 setting column/row sizes, 206–207 splitting worksheets into panes, 213 working with large sheets, 212–213

Excel (continued) formulas, 227–240 copying, 229, 236 correcting errors in, 237-239 creating/editing, 227, 228-229, 234-235 handling circular references in, 239 precedence in, 230 referencing data in other sheets. 197 use of equal sign (=) in, 227 using names in, 193, 233 functions purpose of, 227, 231 syntax for common, 240 for totaling columns/rows, 231–232 using nonadjacent references as arguments to, 233 interface, 178–180 list management features, 241 new features. 5 purpose of. 2, 175 Spreadsheet Gallery, 10 tables, 241–252 adding new records to, 246 adding total row to, 250 advantages over normal worksheet ranges, 242 creating, 243 as databases, 241, 242 deleting columns/rows in. 246 entering/editing data in, 244 filtering, 247, 248 formatting, 245 inserting columns/rows in, 246 moving, 243 selecting columns/rows in, 245 sorting, 248 standard/optional features of, 242 vs. Word/PowerPoint tables, 241 ways of using, 241 workbooks (See workbooks) worksheets (See worksheets) Excel Workbook Gallery, 176, 177 Exchange accounts checking for new mail with, 353 checking meeting schedules with, 397

Exchange accounts (continued) getting help with, 347 importing data from, 373 and Outlook notes, 413 setting up, 348 synchronizing, 349, 384, 413 Exchange Server, 348 exploding pie charts (Excel), 313 Exponentiation operator (Excel), 229 Export procedure (Outlook), 369 Export wizard (Outlook), 190, 369

# F

fields (in Excel databases), 265, 268 file attachments (Outlook), 352 file compression, 452 file extensions. 13 FileMaker Pro. 173, 265, 271–272 file management (SkyDrive), 454–455 File Passwords dialog box (Excel), 283 file-related commands (Office Web Apps), 458 Fill Color icon (Excel), 217 Fill command (Excel), 236 fills (in Excel worksheets), 217 filtering Excel databases, 269 Excel tables, 247, 248 Outlook mail, 341–342, 367 Outlook notes, 416, 418 Outlook tasks, 341–342, 406 filters, artistic, 63 Filters menu (Outlook), 338 FIM codes (Word), 171 financial data, 315 Find and Replace feature. See also search feature Excel, 185–186 Word, 79-84 Find feature (Outlook), 343-346 Firefox, 447, 449 Fixed Column Width option (Word), 134 Flag for Follow Up command, 39, 404 flagging documents, 39 floating toolbars, 19 floating windows, xv

folder management (SkyDrive), 451–453 folder-related commands (Outlook), 360 Font dialog box (Word), 110 font effects (Word), 111 Fonts menu (PowerPoint), 302 font themes (PowerPoint), 302 footers Excel. 202 Word, 101–102 foreign characters, 38 Format Background dialog box (PowerPoint), 299. 300. 301 Format Cells dialog box (Excel), 215, 282 Format Chart Area dialog box (Excel), 261 Format Data Series dialog box (Excel), 260 Format Gridlines dialog box (PowerPoint), 309 Format Legend dialog box (PowerPoint), 308 Format Painter, 30, 218 Format Picture dialog box, 61, 63 Format Picture tab. 60 formatting characters, 109–111 chart area. 261 chart elements, 309, 312 copying, with Format Painter, 30 dates. 215 documents (See document formatting) gridlines, 309 lines, 50 notes, 150, 419 numbers, 215 outlines, 146 paragraphs, 109, 112–122 shapes, 50 sparklines, 264 tables, 245 text (See text formatting) times. 215 worksheets, 214-221 Formatting toolbar (Word), 72, 110–111, 124 Form dialog box (Excel), 244 form letters (Word), 172–174 forms (Excel), 267 Formula AutoComplete list (Excel), 228 formula bar (Excel), 179, 229

Formula Builder (Excel), 180, 182, 228, 234 - 235Formula dialog box (Word), 138 formulas (Excel), 227-240 copying, 229, 236 correcting errors in, 237-239 creating/editing, 227, 228–229, 234–235 handling circular references in. 239 precedence in, 230 referencing data in other sheets, 197 in tables vs. worksheets, 249 use of equal sign (=) in, 227 using names in, 193, 233 formulas (Word), 138 Forward command (Outlook), 357 frames. 64 ftp:// hyperlinks, 443 Full Screen View (Word), 73, 164 functions (Excel) in consolidation sheets, 199 defined. 2 purpose of, 227, 231 syntax for common, 240 for totaling columns/rows, 231–232 using nonadjacent references as arguments to. 233

# G

galleries, 10, 11 Borders, 216 Chart, 306 Chart Element Styles, 261 Chart Styles, 260 Clip Art, 293, 294, 446 Excel Workbook, 176, 177 experimenting with effects in, 60 Header and Footer, 102 New Slide, 290 PowerPoint Presentation, 298 Styles, 123, 219 Themes, 319 Transitions, 320 Gmail, 348, 357 Google stock data, 315 Go To dialog box (Excel), 181, 189

Go To Special dialog box (Excel), 252 gradients (in PowerPoint slides), 300 grammar checker Outlook, 351, 358 Word, 88–89 graphics, 43–59. See also images aligning, 56 as clickable links, 44 editing, 44 inserting from disk. 45 by dragging and dropping, 44, 430 from iPhoto, 45-46 layering, 57 moving, 54 in PowerPoint presentations, 295-296, 305 reordering with dynamic ordering, 58 resizing, 54 rotating, 55 setting text wrap for, 59 graphs, 253, 305. See also charts grayscale images, 62 aridlines in Excel charts, 254, 262 in Excel printouts, 203 in PowerPoint charts, 309 in Word tables, 132 Group command (Word), 163 guides (Word), 154, 158–159 gutter margins (Word), 101

# Η

Handout Master view (PowerPoint), 326 handouts (PowerPoint), 326 Hand Tool (Word), 163 hanging indents (Word), 114, 115 headers Excel, 202 Word, 101–102 headings in Excel printouts, 203 in Excel worksheets, 179, 181, 209, 212 in Outlook Notes list, 416 in Outlook Tasks list, 405 in Word documents, 31, 73, 75, 104, 123, 444 headings (continued) in Word outlines, 146, 436 in Word tables, 140 Help system, 40-41, 446 Hide extension check box. 13 Highlight Cells Rules (Excel), 221 Highlight Changes dialog box (Excel), 279 high-low-close charts, 314 holidays (in Outlook Calendar), 398–399 Home edition, Microsoft Office for Mac, 6 horizontal windows (in Excel), 195 Hotmail, 348, 357, 448 .htm files. 277 HTML format, 428, 439, 445 http:// hyperlinks, 443 Hyperlink command, 440, 441, 442 hyperlinks, 439–444 adding to email messages, 443 creating in Office documents, 440–442 modifying in Office documents, 443 in notes, 419 between objects, 433-434 removing from Office documents, 443, 444 syntax for, 443 between text boxes, 161–162

# I

I-beam cursor, 26 icon sets (Excel), 220 identities, 5, 360, 371 image-editing programs, 60 image-editing tools, 4, 44, 60–70 image links, 44, 46 images adding to notes, 414 croppina, 65–66 editing, 44, 60-70 inserting in email messages, 352, 355 inserting in Office documents, 45-48, 293-294 resizing, 46, 54 sources of, 47, 48 IMAP accounts (Outlook), 348-349, 353 iMovie, 51-52, 293 Import Cell Styles dialog box (Excel), 219

importing address books, 372-373 data from FileMaker Pro, 271–272 from text files, 190-191 from Web. 273 Outlook backups, 369 styles, 127-128, 219 Increase Indent icon (Word), 115, 119 indenting paragraphs (in Word), 113–115 Information Rights Management, 284 inline images, 44 Insert Cells dialog box (Word), 141 Insert Chart group (Excel), 255 Insert Hyperlink dialog box, 440, 441, 442 insertion mark, 26 Insert Movie or Audio dialog box, 51 Insert Page Break command (Excel), 202 Insert Sparklines dialog box (Excel), 264 Insert Table dialog box PowerPoint, 316 Word, 132 instant-messaging utility, 444 interface Excel, 178-180 My Day, 423 Outlook, 336-338 SkyDrive, 449 Word, 72-75 Internet, 439-446 broadcasting PowerPoint presentations on, 331-332 importing data from, 273 links, 439–444 (See also hyperlinks) mailing lists, 366 publishing Excel data on, 276–277 storing backups on, 447 utilities. 445 Internet Explorer, 447, 449 Internet Message Access Protocol, 348. See also IMAP accounts invitations (Outlook), 396-397 iPad, 384-385 iPhone, 384-385 iPhoto, 45-46, 225, 293, 304, 334

iPod, 334, 384–385 IRM, 284 iTunes, 51–52, 384

# J

JPEG images, 304 Junk E-Mail Protection feature (Outlook), 367 junk mail, 367 Justify icon (Word), 113

### Κ

Keep with next check box (Word), 104 keyboard, customizing, 36 keyboard shortcuts for font effects, 111 how this book presents, xv for navigation, 26, 181 for selecting text, 28

# L

labels address (Word), 167–168 data (Excel/PowerPoint), 262, 310 Labels wizard (Word), 167–168 landscape orientation for Excel worksheets, 201, 203 for Outlook calendars, 400 for Word documents, 98, 99 Language & Text System Preferences, 38 lavers, object, 57–58, 223 Layout tab (Excel), 203 Left alignment icon (Word), 113 legends in Excel charts, 254, 256, 262 in PowerPoint charts, 308 Letter wizard (Word), 169 line-break character, 78 lines. See also borders adding to PowerPoint presentations, 297 drawing in Office applications, 49–50 Line Spacing menu (Word), 116 linked data, 428 linked text boxes, 161-162, 431, 433-434 link handles, 161

links, 44, 46, 161–162. See also hyperlinks Links dialog box, 434 list management features (Excel), 241 lists Excel, 241 Outlook, 341–342, 366 Word, 118–120 Lock Aspect Ratio check box, 55 locked cells (in Excel worksheets), 282

### Μ

Mac Data File format. 373 Macintosh Sync Services, 384 Mac OS X Clipboard, 21 Dictionary application, 359 foreign language support, 38 outliners, 147 Spotlight search, 346 Mactopia, 439, 444, 446 magic wand, 13 magnification percentages Excel. 32. 180 PowerPoint, 32 Word, 32, 74 mail application. See Outlook Mailing List Manager (Outlook), 366 mail-merge feature (Word), 172-174 mailto: hyperlinks, 443 Make Alias command, 8 margin guides (Word), 158 margin settings Excel, 202, 203 Word, 100, 101 Mark as Junk option (Outlook), 367 masking, 67 master pages (Word), 154, 156, 157 Master view (PowerPoint), 289 Media Browser inserting audio clips from, 52 inserting clip art from, 47, 224 inserting movies from, 51-52 inserting shapes/lines from, 49 opening/closing, 25 purpose of, 4, 25

Meeting window (Outlook), 396 menu bar in Excel. 17. 72. 178 mini version of, 35 purpose of, 17 in Word, 72 menu commands, xiv, 17 menus, 17, 19, 35-36 Merge Cells command (Word), 140 merged documents (Word), 172-174 message categories (Outlook), 362–363 message list (Outlook), 337 message rules (Outlook), 365 Messenger, Microsoft, 444 Microsoft AutoUpdate feature, 41, 446 Clip Gallery application, 48, 224, 298 Database Utility, 360 Document Connection application, 4, 450 Excel (See Excel) Exchange accounts (See Exchange accounts) Exchange Server, 348 Help system, 40-41, 446 instant-messaging utility, 444 Internet Explorer, 447, 449 Mactopia site, 439, 444, 446 Messenger, 444 Objects, 431 Office (See Office) Office Communications Server, 445 Outlook (See Outlook) PowerPoint (See PowerPoint) Word (See Word) Mirror margins check box (Word), 101 misspelled words. See spelling checker MobileMe, 384 Modify Style dialog box (Word), 125 Move Chart command (Excel), 255 Movie from File command (PowerPoint), 325 Movie Options dialog box (PowerPoint), 333 movies aligning, 56 avoiding overuse of, 323 inserting in documents, 25, 51-52, 152, 293 moving to new location, 52

movies (continued) and Outlook notes, 413 placeholders for, 297 and PowerPoint Broadcast Service, 331 resizina. 52 saving PowerPoint presentations as, 304.333 traditional file types for, 325 viewing, 51 MPEG-4 movies, 325 MSN, 237, 348, 444, 449, 450 multilevel lists (Word), 118, 119–120 Multiplication operator (Excel), 229 My Day, 421-426 creating tasks in, 423, 424 display options for, 426 hiding/showing, 426 hiding/showing tasks in, 423, 424 interface, 423 introduction of, 421 launching, 422 marking completed tasks in, 424 minimizina/restorina, 426 navigating, 423 and Outlook, 9, 421 purpose of, 3, 421 quitting, 422 resizing task list in, 426 searching for contacts in, 425 setting preferences for, 423, 424, 426 vs. Office Reminders, 421, 424 My Templates folder, 303 My Themes folder, 303

# Ν

Name box (Excel), 179, 188 narration, slide-show (PowerPoint), 328 navigation buttons (PowerPoint), 321 navigation keyboard shortcuts, 26, 181 navigation pane in Outlook, 337 in Word, 74 nested tables, 142 network, sharing Excel workbook on, 278 network utilities, 445

New Blank Document command (Word), 11 New Cell Style dialog box (Excel), 218 New Presentation command (PowerPoint), 11.288 New Slide gallery (PowerPoint), 290 New Style dialog box (Word), 124, 126 New Workbook command (Excel), 11, 176 nonprinting characters (Word), 78 Normal view (PowerPoint), 289 Notebook Layout View (Word), 73, 77, 148–153 NoteBook outliner, 147 notebooks (Word), 148–153 adding items from Media Browser to, 152 adding titles to, 149 changing appearance of, 149 changing section tabs in, 149 creating, 148 entering notes in, 150 formatting notes in, 150 inserting tables in, 151 making freehand drawings in, 152 recording audio for, 153 reorganizing notes in, 151 searching text in, 151 setting levels in, 150 Note Page view (PowerPoint), 289, 327 Notes (Outlook), 413–420 adding hyperlinks to notes in, 419 adding images to, 414 assigning categories to notes in, 418 changing note titles in, 419 creating notes in, 414-415 creating Smart Folders for notes in, 417 customizing, 416 deleting notes in, 415 editing notes in, 419 filtering notes in, 416 formatting notes in, 419 printing notes in, 420 purpose of, 413 reading notes in, 416 searching for notes in, 417–418 sorting notes in, 416 viewing notes in, 413 Notes view (Outlook), 413

note-taking utility, 413. See also Notes numbered lists (Word), 118–120 number-formatting commands (Excel), 215 numbers, page (Word), 103, 166 numeric information, 253. See also charts

# 0

object lavers, 57-58, 223 objects aligning, 56 distributina. 56 dragging and dropping, 430 embedding, 431-432 insertina. 44 layering, 57, 223 linking, 433-434 moving, 54 reordering, 57, 58 resizing, 54, 55, 222 rotating, 55 setting text wrap for, 59 Office 2007 for Windows, 4, 18 Office 2008 for Mac. 1, 74, 305, 421 Office 2010 for Windows, 4, 18, 447 Office 2011 for Mac basic operations in, 7–42 common interface elements, 17–25 Communicator utility, 445 creating/switching identities in, 360 customizing, 34-37 editions, 6 email application, 3, 347 (See also Outlook) help options, 40-41, 446 image-editing tools, 4, 44, 60-70 and Information Rights Management, 284 Internet-related features, 439-446 new features, 4–5 presentation application, 3 (See also PowerPoint) Remote Desktop Connection utility, 445 and SkyDrive, 447–461 spreadsheet application, 2, 175 (See also Excel) templates, 12-14 Unicode language support, 38

Office 2011 for Mac (continued) updating, 41 word-processing application, 2 (See also Word) Office applications. See also specific applications browser-based light versions of (See Office Web Apps) common interface elements, 17–25 copying and pasting in, 429 creating new documents in, 11 customizing, 34-37 Dock icons for, 8 dragging and dropping items between, 430 embedding objects in, 431-432 getting help with, 40-41, 446 launching, 8–9 multiplicity of commands for, xv new features in Office 2011, 4–5 opening saved documents in, 15 overview, 2-3 quitting, 42 right-clicking in, 19 saving your work in, 16 sharing data among, 427–438 undoing/redoing actions in, 31 using galleries in, 10 working with graphics in, 43–70 working with text in. 26–29 Office Communications Server, 445 Office documents. See documents Office Reminders and flagged documents, 39 launching Outlook from, 9 and Outlook tasks, 402, 410–411 purpose of, 3, 410 responding to, 394-395, 410-411 turning off, 411 vs. My Day, 421, 424 Office Themes, 217, 298, 303 Office Web Apps, 447–461 accessing, 456 creating new Office documents in, 456 editing documents with, 459 enhancements to, 448 introduction of, 4, 447

Office Web Apps (continued) launching Office from, 459 opening existing Office documents in, 457 and Save command, 456 and SkyDrive sharing permissions, 461 viewing documents in, 458, 459 olm files. 373. OmniOutliner, 147 OneNote, 447, 456 online file storage. See SkyDrive Online Templates category, 10 Open dialog box, 15 Open Recent submenu, 15 operator precedence (in Excel), 230 organization charts, 305 Organizer dialog box (Word), 128 orientation options for Excel worksheets, 201, 203 for Outlook calendars, 400 for Word documents, 98, 99 OS X. See Mac OS X outliner applications, 147 outlines (Word) formatting, 146 sharing, 436–437 Outline Tools group (Word), 146, 147 Outline View (Word), 73, 146–147 Outlook. 335–426 calendar features/techniques, 387–400 adding appointments, 390-391 adding events, 390-391 adding holidays, 398-399 creating meetings, 396-397 deleting items, 393, 399 editina items. 392 printing calendars, 400 responding to reminders, 394–395 restricting date range, 389 setting preferences, 395 viewing calendars, 388–389 working with multiple calendars, 395 contacts, 371-385 adding photos to, 376 addressing mail to, 380 assigning categories to, 362

Outlook, contacts (continued) creating from email messages, 374 manually, 375 from vCards, 378–379 defining groups of, 381 deleting, 377 editina. 377 importing, 372-373 printing, 382–383 sorting, 379 synchronizing with other devices, 384-385 viewing, 379 Dock icon for, 8 email features/techniques, 347–370 adding Office material to messages, 428 assigning categories to messages, 362-363 attaching files to messages, 352 backing up messages, 369 checking for new messages, 353–354 checking spelling/grammar, 351, 358-359 creating folders for messages, 360 creating rules for processing messages, 365 creating/sending messages, 350-351 deleting accounts, 349 deleting messages, 365 filtering messages, 341–342, 367 forwarding messages, 357 grouping messages, 364 handling junk mail, 367 inserting images in messages, 352, 355 managing attachments, 355 managing mailing lists, 366 marking messages as read/unread, 361 moving messages to another folder, 361 organizing messages, 360-365 printing messages, 370 privacy-protection features, 360 reading messages, 355 redirecting messages, 357 replying to messages, 356 resending messages, 357

Outlook, email features/techniques (continued) resolving errors, 353 searching messages, 343–346 security features, 368 setting default account. 349 setting schedule for checking email, 354 setting up accounts, 348–349 sorting messages, 364 Export wizard, 190 hiding/showing Ribbon for, 37 interface, 336-338 launching, 8-9 and My Day application, 9, 421 new features. 5 note-taking features/techniques, 413–420 adding hyperlinks to notes, 419 adding images to notes, 414 assigning categories to notes, 418 changing note titles, 419 creating notes, 414–415 creating Smart Folders for notes, 417 customizing Note list, 416 deleting notes, 415 editing notes, 419 filtering notes, 416 formatting notes, 419 printing notes, 420 reading notes, 416 searching for notes, 417–418 sorting notes, 416 viewing notes, 413 opening Toolbox in, 340 performing searches in, 343–346 purpose of, 3, 347 switching from Entourage to, 4, 335 switching views in, 336, 339 synchronizing data for, 349, 384–385 task-related features/techniques, 401–412 associating categories with tasks, 407, 408 changing task attributes, 408 creating tasks, 402–403 deleting tasks, 409 editing tasks, 407–408 filtering tasks, 341-342, 406

Outlook, task-related features/techniques (cont.) flagging tasks for follow-up, 404 managing task reminders, 410–411 marking tasks as completed, 411 opening tasks, 411 printing tasks, 412 searching tasks, 406 setting tasks as recurring, 403 viewing tasks, 405 Overflow indicator (Word), 162

### P

page breaks Excel. 202 Word, 104 Page Number Format dialog box (Word), 103.166 Page Numbers dialog box (Word), 103 Page Setup dialog box Excel. 201-202. 204 Word, 98–99 panels, xv Paragraph dialog box (Word), 113, 114, 116 paragraph formatting (Word), 109, 112–122 paragraphs (in Word documents) adding bullets to, 118–120 applying borders/shading to, 121–122 indenting, 113–115 numbering, 118–120 setting alignment for, 112–113 setting line spacing for, 116 setting tabs for. 117 paragraph styles (Word), 124–125 paragraph symbol (¶), 78 passwords for email accounts, 332, 348, 448, 450 for Excel data, 281–284 Paste command, 429 Paste Options button (Word), 87 Paste Special command, 429, 431, 433 patterns (in PowerPoint slides), 300 PDF files saving Outlook calendars as, 400 saving Outlook contacts as, 383 saving Outlook notes as, 420

PDF files (continued) saving PowerPoint presentations as, 304 saving Word documents as, 95 Percentage operator (Excel), 229 permission levels, 284 permissions (SkyDrive), 461 personal organizer application. See Outlook photos. See also images: iPhoto adding borders/frames to, 64 adding to contact records, 376 compressing, 68 cropping, 65-66 editina. 60–70 inserting in documents, 45-46 inserting in worksheets, 224, 225 removing background from, 67 replacing one with another, 69 resizing, 46, 54 Photoshop, 21, 60, 67 picture backgrounds (PowerPoint), 298–299 Picture Quality option, 68 pictures. See images pie charts, 313 PivotTables, 5 placeholders in PowerPoint, 291, 295, 297 in Word, 160, 166, 172, 173 plot area (in Excel charts), 254 PNG images, 304 POP accounts adding to Outlook, 348–349 importing data from, 372 meaning of acronym, 348 synchronization of, 349 watching progress of send/receive for, 338 Portable Document Format, 383. See also PDF files portrait orientation for Excel worksheets, 201, 203 for Word documents, 98, 99 Post Office Protocol. 348. See also POP accounts potx files, 303. PowerPoint, 287-334 adding animation to slides in, 322–323 adding audio to slides in, 324–325

PowerPoint (continued) adding/deleting slides in. 290 adding images to slides in, 293–294 adding SmartArt graphics to slides in, 295-296 adding tables to slides in, 316 adding text to slides in, 291 adding transitions in. 320–321 basic operations (See also Office applications) changing document magnification. 32 launching program, 8-9 setting Ribbon preferences, 37 setting text insertion mark. 26 browser-based light version of, 456 changing font themes in, 302 changing slide layout in, 290 changing theme colors in, 302 charts, 304–315 adding titles to, 311 creating, 306-307 displaying data for, 311 exploding, 313 formatting elements in, 312 gridlines in, 309 labeling data points in, 310 legends in, 308 transposing data in, 307 copving Word text into, 438 creating handouts in, 326 creating hyperlinks in, 440–444 creating new presentations in, 11, 288 creating speaker notes in, 327 Dock icon for. 8 duplicating slides in, 291 navigation buttons, 321 new features, 5 Presentation Gallerv. 10 purpose of, 3, 287 rehearsing presentations in, 328, 330 saving presentations in, 303–304, 333–334 using Word outline files in, 436 view options, 289, 318 working with placeholders in, 291, 295, 297 working with text boxes in, 292

precedence (in Excel), 230 preferences compatibility, 24 Excel, 180, 285 language, 38 My Day, 423, 424, 426 Outlook Calendar, 395 program, 34 Ribbon, 37 text-selection. 27 Toolbox, 22 Preferences dialog boxes, 34 Presentation Gallery (PowerPoint), 10, 298 presentations (PowerPoint). See also **PowerPoint** adding animation to. 322–323 adding audio to, 324–325 adding charts to, 306-307 adding/deleting slides in, 290, 292 adding images to slides in. 293–294 adding navigation buttons to, 321 adding SmartArt graphics to, 295–296 adding tables to, 316 adding text to slides in, 291 adding transitions to, 320–321 broadcasting, 331–332 changing color scheme for, 302 changing font theme for, 302 comparing different versions of, 318 controlling with Apple Remote, 328 creating, 11, 288 creating handouts for, 326 creating speaker notes for, 327 deleting duplicate slides from, 319 duplicating slides in. 291 ensuring compatibility of, 321 inserting slides from other presentations into. 292 organizing with sections, 303 recording narration for, 328 rehearsing, 328, 330 reordering slides in, 318 saving, 303–304 to iPhoto, 334 as movies, 333

presentations (PowerPoint) (continued) setting slide size for. 288 timing, 330 using Word outline files in, 436 Presenter view (PowerPoint), 5, 289, 330 Preview button (Outlook), 355 Print dialog box Excel. 204 Outlook, 370, 382, 400, 412, 420 PowerPoint, 326 printing calendars, 400 contact lists, 382–383 email messages, 370 envelopes, 169–171 Help topics, 41 labels, 167–168 merged documents, 174 notes, 420 presentation handouts, 326 slides, 327 tasks, 412 Word documents, 94–95, 98 worksheets/workbooks, 201-204 Print Layout View (Word), 73, 77, 99, 145 Print Preview command (Excel), 204 Privacy options (Excel), 180, 285 Progress window (Outlook), 338, 353 Project Gallery, 4 Project Manager (Outlook), 5 Protect Shared Workbook dialog box (Excel), 281 Protect Sheet pane (Excel), 281 Protect Workbook pane (Excel), 281 publications (Word), 154–163 creating text boxes in, 160 deleting pages from, 157 inserting new pages in, 157 layers in, 156, 163 linking text boxes in, 161–162 reorganizing pages in, 157 starting new, 155 templates for, 154, 155 viewing/editing master page for, 156 working with guides in, 158–159

publishing desktop, 154 Excel data, on Web, 276–277 Publishing Layout View (Word), 73, 154–163

# Q

queries, Web, 273 Queries folder, 273 Quick Preview box (Outlook), 370, 400 Quick Styles (Word), 123 QuickTime movies, 304, 325, 333 Quit command, 42

# R

ranges dragging and dropping, 430 in Excel worksheets, 182, 183, 188-189, 197. 216-217 in Outlook calendars, 389 Reader, Adobe, 95, 204, 304, 326, 383, 445 reading pane (Outlook), 337, 355 Reading view (Word), 164 Recolor gallery (Word), 62 records (in Excel databases) adding, 266 defined, 265 filterina. 269 searching, 267 sorting, 268 viewina, 267 Record Sound dialog box (PowerPoint), 325 recurring tasks (Outlook), 403 Redirect command (Outlook), 357 Redo icon, 31 Reduce File Size dialog box, 68 Reference Tools, 90, 340, 359, 446 Rehearse command (PowerPoint), 328, 330 reminders (Outlook), 391, 394–395, 402, 410-411. See also Office Reminders Remote Desktop Connection utility, 445 Remove Background command, 67 Rename command (Excel), 192 reordering objects, 57-58 Reorder menu (Word), 57 Reorder Object tool, 4

Repeat command, 31 Replace All command (Excel), 186 Replace command Excel, 186 Word. 79 Reply commands (Outlook), 356 Resend command (Outlook), 357 Reset command, 68 resizing objects, 54 Reviewing Pane, 74–75 Ribbon in Excel, 179 executing commands on, 18 hiding/showing, 33 how this book presents commands for, xiv introduction of. 4. 18 and Office Web Apps, 458 in Outlook, 337 purpose of, xiv, 17, 18 setting preferences for, 37 Rich Text Format, 29 Right alignment icon (Word), 113 riaht-clickina. xv. 19 rotating objects, 55 rows. See also cells: tables in Excel tables, 245 in Excel worksheets, 181 in Word tables, 139, 141 rules (Excel), 221 Rules window (Outlook), 365

# S

Safari, 331, 415, 447, 449, 456 Safe Domains tab (Outlook), 367 saturation, color, 62 Save As dialog box, 16 Save as PDF command and Outlook, 383 and Word, 95 Save as Picture command, 60 Save as Web Page command, 446 Save command, 16, 456 Save icon, 16 Save options (PowerPoint), 304 Save Theme command (PowerPoint), 303 Save to SkyDrive command, 460 Scaling options (Excel), 201 Schedules window (Outlook), 354 Scrapbook, 21-23, 340 ScreenTips, 41 Scribble tool (Word), 152 search feature Excel. 185. 267 Mac OS X. 346 My Day, 425 Outlook, 338, 341, 343-346, 351, 406, 417-418 Word, 74-75, 83-84, 151 section breaks (Word), 105–106 sections (PowerPoint), 303 Security options (Excel), 180 Select Data Source dialog box (Excel), 259, 307 Send/Receive icon (Outlook), 353 sepia images, 62 Set Transparent Color command (Word), 62 Set Up Show dialog box (PowerPoint), 329 shading cells (in Excel), 216-217 text (in Word), 121-122, 143 shapes cropping photos to match, 66 drawing, 49 in Excel worksheets, 222-223 formatting, 50 in PowerPoint presentations, 50, 297 resizing, 222 in Word documents, 50 Share command, 445 SharePoint servers, 4 SharePoint Services, 331 Share Workbook dialog box (Excel), 278 sharing Excel workbooks, 275, 278 Office documents, 445 techniques, 428-434, 445 between Word and Excel. 435, 438 between Word and PowerPoint, 436–437, 438 Sharing and Privacy options (Excel), 180

Sharpen control, 61 sheets (Excel), 192. See also worksheets Show Comment command (Excel), 187 Sidebar, 74–75 SkvDrive, 447-455 accessing, 449-450, 460 enhancements to, 448 folder/file management in, 451–455 getting setting up to use, 448 interface, 449 introduction of. 447 and Microsoft Document Connection application, 4 opening Office documents stored on, 460 purpose of, 447 saving documents to, 460 setting sharing permissions for, 461 viewing/editing Office documents on, 459 ways of using, 447 slide backgrounds (PowerPoint), 298–301 Slide Master window (PowerPoint), 298 slide presentations. See presentations; slide shows slides (PowerPoint). See also slide shows adding animation to, 322-323 adding charts to, 306–307 adding/deleting, 290 adding images to, 293–294 adding SmartArt graphics to, 295–296 adding tables to, 316 adding text to, 291 adding transitions to, 320-321 applying new theme to, 319 changing layout of, 290 creating picture background for, 298–299 deleting duplicate, 319 dragging and dropping, 430 duplicating, 291 formatting background for, 300–301 organizing into sections, 303 positioning objects in, 297 printing, 327 rearranging, 289, 318 Standard vs. Widescreen option, 288

slide shows (PowerPoint) broadcasting, 331–332 defined. 3 recording narration for, 328 runnina. 329 setting options for, 329 Slide Show view (PowerPoint), 289 Slide Size setting (PowerPoint), 288 Slide Sorter view (PowerPoint), 289, 318 SmartArt graphics, 295–296, 305 smart buttons (Word), 86 Smart Folders (Outlook), 5, 337, 417 Snooze button (Outlook), 394, 410 Sort dialog box (Excel), 268 sorting Excel databases, 268 Excel tables, 248 Outlook contacts, 379 Outlook messages, 364 Sort toolbar (Excel), 186 sound files (in PowerPoint), 324–325 spammers, 360, 367 sparklines, 5, 264 speaker icon, 52 speaker notes (PowerPoint), 327 special characters in Excel worksheets, 226 in Word documents, 82 Spelling and Grammar dialog box (Word), 88-89 spelling checker Outlook, 351, 358-359 Word, 88–89 Split Cells command (Word), 140 Split Table command (Word), 140 Spotlight search (Outlook), 346 spreadsheet application, 2, 175, 241. See also Excel Standard toolbar, 19 static guides (Word), 158, 159 status bar (Outlook), 338 stock charts, 314-315 Student edition, Microsoft Office for Mac, 6 Style dialog box (Word), 124 style guides (Word), 5, 129

styles in Excel worksheets, 218–219 in Word documents, 123–129 Styles gallery Excel, 219 Word, 123 Subtotal dialog box (Excel), 270 Subtraction operator (Excel), 229 SUM function (Excel), 231, 240 Symbols tab (Media Browser), 226 synchronization, account (Outlook), 349, 384, 413 Sync Services, 384 synonyms. See Thesaurus tool Synonyms list (Word), 90

# Т

tab character. 78 table of contents (Word), 444 Table Options dialog box (Word), 132 Table Options group (Excel), 245 Table Properties dialog box (Word), 134 tables (Excel), 241-252 adding new records to. 246 adding total row to, 250 advantages over normal worksheet ranges, 242 converting databases to, 266 creating, 243 as databases, 241, 242 deleting columns/rows in, 246 dragging and dropping, 430 entering/editing data in, 244 filtering, 247, 248 formatting, 245 inserting columns/rows in, 246 and list management, 241 moving, 243 selecting columns/rows in, 245 sorting, 248 standard/optional features of, 242 vs. Word/PowerPoint tables, 241 ways of using, 241 tables (PowerPoint), 316

tables (Word), 131–144 adding to documents, 131 aligning data in, 137 converting text to, 144 copving into Excel. 435 creating basic, 132 creating from scratch, 133 deleting cells in. 139 editing structure of, 134-135 hiding/showing gridlines in, 132 inserting columns/rows in, 141 merging cells in, 140 movina, 135 nesting, 142 resizing columns/rows in, 134, 136 setting borders/shading in, 143 sorting data in, 136 splitting cells in, 140 totaling columns/rows in, 138 undoing changes to, 139 vs. Excel tables, 241 Tabs dialog box (Word), 117 tab stops (Word), 117 tasks (Outlook), 401-412 assigning categories to, 407, 408, 424 changing attributes for, 408 creating, 402-403, 423, 424 defined. 401 deletina, 409, 424 editing, 407-408 examples of, 401 filtering, 341-342, 406 flagging for follow-up, 404 managing reminders for, 410-411 marking as completed, 411 opening, 411 printing, 412 searching, 406 setting as recurring, 403 viewing, 405, 423 vs. appointments, 404 vs. events, 411 Tasks list (Outlook) adding items to, 402–403 deleting items from, 409

Tasks list (Outlook) (continued) filterina. 406 searching, 406 viewing, 405-406 temperature, color, 62 templates, 12-14 creating documents from. 12 in Excel. 177 in PowerPoint, 288 in Word, 154, 155, 169 defined. 12 folder, 14, 303 galleries, 10 modifying, 14 saving documents as, 3, 13 in PowerPoint, 303 text adding to PowerPoint slides, 291 calculating word count for, 91 converting to table, 144 copying between Office applications, 438 copying formatting of, 30 creating WordArt from, 53 dragging and dropping, 28–29, 430 editing, in Word, 79–87 entering, in Word, 76-78, 84-85 formatting (See text formatting) marking as different language, 38 moving, 28 proofing, 88–91 replacing, 29 selecting, 27-29 setting insertion mark in, 26 wrapping, 59 text boxes in PowerPoint presentations, 292 in Word documents, 160-162 creating, 160 as layout tool, 154 linking, 161–162 moving, 160 nudging, 163 resizing, 160 text effects. 52 text formatting (Excel), 214, 438

text formatting (Word), 109-129 aligning paragraphs, 112–113 applying borders/shading, 121–122 applying to characters, 110–111 creating lists, 118–120 indenting paragraphs, 113–115 setting line spacing, 116 setting tabs, 117 types of, 109 with Word styles, 123-129 Text Import Wizard (Excel), 191 text insertion mark, 26, 76 Text Pane (PowerPoint), 296 textures (in PowerPoint slides), 300 text wrap in Excel worksheets, 215 specifying settings for, 59 in Word tables, 136 themes for Excel worksheets, 217 for PowerPoint presentations, 288, 298, 300, 302, 303 for PowerPoint slides, 319 Thesaurus tool and Outlook, 359 and Word, 90 .thmx files. 303 Thumbnail Pane, 74–75 tiled windows (in Excel), 195 times, formatting (in Excel), 215 titles in Excel charts, 254, 262 for Outlook notes, 419 in PowerPoint charts, 311 in Word notebooks, 149 to-do lists (Outlook), 2, 3, 9, 335, 423. See also Tasks list toolbars customizing, 35-36 Excel, 178, 186 floating, 19 hiding/showing, 33 how this book presents commands for, xv Outlook, 336

toolbars (continued) purpose of, 19 Word, 72, 74, 110-111, 124 Toolbox openina/closina, 20 and Outlook, 340 purpose of, 20 Reference Tools, 90, 340, 359, 446 Scrapbook, 340 setting preferences for, 22 Styles tab, 123 Top/Bottom Rules menu (Excel), 221 total row (in Excel tables), 250 Track Changes feature Excel, 279-280, 281 Word, 92–93 transitions (PowerPoint), 320-321 Transparency slider, 50 and Excel charts, 260, 261 and PowerPoint slide backgrounds, 299 transparent color, 62, 296 trendlines (Excel), 263

# U

Undo icon, 31 Unicode language support, 38 updates, program, 41

# V

validation criteria (Excel), 237, 251–252 vCards, 378–379 .vcf files, 378 VeriSign, 368 vertical windows (in Excel), 195 View menu (Word), 73 views Excel, 180 Outlook, 335, 336 PowerPoint, 289 Word, 73, 145–164 view switcher (Outlook), 336, 339 Visual Basic, 4, 5 *Visual QuickStart series,* xiii

### W

watermarks, 59 Web. See also Internet broadcasting PowerPoint presentations on, 331-332 importing data from, 273 pages (See Web pages) publishing Excel data on. 276–277 Web Apps. See Office Web Apps Web-based email services, 348, 357 Web Lavout View (Word), 73, 77 Web Page Preview command, 276, 446 Web pages previewing, 276, 446 saving Excel worksheets as, 277, 446 saving Word documents as, 446 Widow/Orphan control (Word), 104 Window menu, 33 windows, managing document, 33 Windows Live creating free account for, 448 and Microsoft Messenger, 444 and Office Web Apps, 456 and Outlook email accounts, 348 and PowerPoint Broadcast Service, 331, 332 and SkyDrive, 447, 448, 449, 452 WinZip, 452 wizards, 13 Export (Outlook), 190, 369 Labels (Word), 167-168 Letter (Word), 169 Text Import (Excel), 191 Word, 71-174 basic operations, 71–95 (See also Office applications) calculating word count, 91 changing magnification, 32, 74 changing views, 73 checking spelling/grammar, 88-89 creating new documents, 11 editing text, 79-87 entering text, 76-78, 84-85 finding/replacing text, 79-84 hiding/showing nonprinting characters, 78 hiding/showing toolbars, 74

Word, basic operations (continued) launching program, 8–9 printing documents, 94–95 proofing your work, 88–91 setting text insertion mark. 26, 76 tracking changes, 92–93 using Sidebar, 74–75 working with smart buttons, 86 browser-based light version of, 456 chart creation in, 305 creating clickable table of contents in. 444 creating hyperlinks in, 440–444 Dock icon for. 8 document formatting, 97–107 changing margins, 100 changing paper size/orientation, 98–99 creating multiple sections, 105–106 inserting headers/footers, 101–102 inserting page breaks, 104 numbering pages, 103, 166 setting up multiple columns, 107 vs. character/paragraph formatting, 97 Document Gallerv. 10 document window, 72 interface, 72–75 mail-merge feature, 172–174 new features, 5 purpose of, 2, 165 setting Ribbon preferences for, 37 tables, 131–144 adding to documents, 131 aligning data in, 137 converting text to, 144 copying into Excel, 435 creating basic, 132 creating from scratch, 133 deleting cells in, 139 editing structure of, 134–135 hiding/showing gridlines in, 132 inserting columns/rows in, 141 merging cells in, 140 moving, 135 nesting, 142 resizing columns/rows in, 134, 136 setting borders/shading in, 143

Word, tables (continued) sorting data in. 136 splitting cells in, 140 totaling columns/rows in, 138 undoing changes to, 139 text formatting, 109–129 aligning paragraphs, 112–113 applying borders/shading, 121–122 applying to characters, 110–111 creating lists, 118-120 indenting paragraphs, 113–115 setting line spacing, 116 setting tabs, 117 with Word styles, 123–129 view options, 145–164 Full Screen View, 164 Notebook Lavout View, 148–153 Outline View, 146–147 Publishing Layout View, 154–163 wizards Envelope wizard, 169–171 Labels wizard, 167–168 WordArt, 53 Word Count dialog box (Word), 91 word-processing application. See Word workbooks (Excel), 192-204 adding identifying information to, 279 changing active sheet in, 180 closing, 177 creating, 11, 176-177 creating/applying styles for, 218–219 defined, 192 opening multiple copies of, 196 printing, 201–204 protecting data in. 281–284 removing personal information from, 285 saving, 284 sharing, 275, 278, 279 tracking changes in, 280–281 Worksheet Gallery (Excel), 10 worksheets (Excel) adding, 194 adding shapes/pictures to, 222–225 applying themes to, 217 auditing, 237-238

worksheets (Excel) (continued) changing active, 180, 193 consolidating, 198–200 copying Word tables into, 435 defined, 175, 192 deleting, 194 formatting, 214–221 inserting clip art/photos in. 224–225 locking cells in, 282 moving to cells in, 181 naming/renaming, 192–193 performing error check for, 239 printing, 201–204 protecting data in, 281–284 rearranging, 193 referencing data in other, 197 saving as Web page, 277 scrolling through, 181 sorting data in, 186 splittina, 196 viewing multiple, 195–196 ways of using, 241 Wrap Text menu, 59, 215 Writing view (Word), 164

# X

.xls files, 190 .xlsx files, 190

# Y

Yahoo! Mail, 348, 357 yellow dot, 54

# Ζ

Zip archives, 452 Zip Code option (Word), 171 Zip Codes (in Excel), 182, 251 Zoom button, 33 Zoom control (Word), 163 Zoom dialog box, 32 Zoom Loupe Tool (Word), 163 Zoom menu (Excel), 180 Zoom Window command, 33 in Excel, 196